# **DBMaster**

JConfiguration Tool 参照編

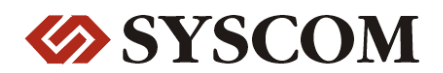

CASEMaker Inc./Corporate Headquarters

1680 Civic Center Drive Santa Clara, CA 95050, U.S.A.

#### **Contact Information:**

CASEMaker US Division E-mail : <u>info@casemaker.com</u> Europe Division E-mail : <u>casemaker.europe@casemaker.com</u> Asia Division E-mail : <u>casemaker.asia@casemaker.com</u>(Taiwan) E-mail : <u>info@casemaker.co.jp</u>(Japan)

www.casemaker.com/support

©Copyright 1995-2008 by Syscom Computer Engineering Co. Document No. 645049-231734/DBM50J-M01312008-JCON 発行日:2008-01-31

ALL RIGHTS RESERVED.

本書の一部または全部を無断で、再出版、情報検索システムへ保存、その他の形式へ転作することは禁止 されています。

本文には記されていない新しい機能についての説明は、CASEMakerのDBMasterをインストールしてから README.TXTを読んでください。

#### 登録商標

CASEMaker、CASEMakerのロゴは、CASEMaker社の商標または登録商標です。 DBMasterは、Syscom Computer Engineering社の商標または登録商標です。 Microsoft、MS-DOS、Windows、Windows NTは、Microsoft社の商標または登録商標です。 UNIXは、The Open Groupの商標または登録商標です。 ANSIは、American National Standards Institute, Incの商標または登録商標です。

ここで使用されているその他の製品名は、その所有者の商標または登録商標で、情報として記述している だけです。SQLは、工業用語であって、いかなる企業、企業集団、組織、組織集団の所有物でもありませ ん。

#### 注意事項

本書で記述されるソフトウェアは、ソフトウェアと共に提供される使用許諾書に基づきます。

保証については、ご利用の販売店にお問い合わせ下さい。販売店は、特定用途への本コンピュータ製品の 商品性や適合性について、代表または保証しません。販売店は、突然の衝撃、過度の熱、冷気、湿度等の 外的な要因による本コンピュータ製品へ生じたいかなる損害に対しても責任を負いません。不正な電圧や 不適合なハードウェアやソフトウェアによってもたらされた損失や損害も同様です。

本書の記載情報は、その内容について十分精査していますが、その誤りについて責任を負うものではあり ません。本書は、事前の通知無く変更することがあります。

# 目次

| 1 | はじ  | こめに                        | 1-1 |
|---|-----|----------------------------|-----|
|   | 1.1 | その他のマニュアル                  | 1-2 |
|   | 1.2 | 字体の規則                      | 1-3 |
| 2 | JCo | onfiguration Toolについて      | 2-1 |
|   | 2.1 | ー<br>Javaランタイム環境           | 2-2 |
|   | 2.2 | JConfiguration Toolの作業スペース | 2-2 |
|   |     | メニューバー                     |     |
|   |     | ツリー・ビュー                    |     |
|   |     | メイン・コンソール                  |     |
|   |     | ブラウズ・ボタン                   |     |
| 3 | メイ  | イン・コンソール                   | 3-1 |
|   | 3.1 | 接続                         | 3-2 |
|   |     | ユーザーIDとパスワードの初期設定          |     |
|   |     | 自動コミットの利用                  |     |
|   |     | 接続チェックの時間間隔を設定する           |     |
|   |     | 同一ユーザーの複数の接続を識別する          |     |

|                   | 接続タイムアウト時間を設定する                                                                                                    |                                                                                                    |
|-------------------|----------------------------------------------------------------------------------------------------|----------------------------------------------------------------------------------------------------|
|                   | ロック・タイムアウト時間を設定する                                                                                                    | 3-4                                                                                                    |
|                   | ネットデータ圧縮                                                                                                    |                                                                                                    |
| 3.2               | サーバー                                                                                                    |                                                                                                    |
|                   | クライアント/サーバーの設定                                                                                                    |                                                                                                    |
|                   | サーバー設定                                                                                                    |                                                                                                    |
| 3.3               | データ操作                                                                                                    | 3-8                                                                                                    |
| 0.0               | CHAR出力の埋め込みスペースを削除する                                                                                                    |                                                                                                    |
|                   | 文字列連結時に埋め込みスペースを削除する                                                                                                    |                                                                                                    |
|                   | 文字列の最大長                                                                                                    |                                                                                                    |
|                   | FILEデータ型のマッピングの設定                                                                                                    |                                                                                                    |
|                   | serialの最大値を設定して自動にロールバック                                                                                                    |                                                                                                    |
|                   | カーソル・モード                                                                                                    |                                                                                                    |
|                   | トランザクションの分離レベル                                                                                                    | 3-10                                                                                                    |
| 04                |                                                                                                    | 0.44                                                                                                    |
| 3.4               | 5QL禹1生                                                                                                    |                                                                                                    |
| 3.4               | <b>SQL属性</b><br>日付/時間のフォーマット                                                                                                    | <b>3-</b> 11                                                                                                    |
| 3.4               | SQL属性<br>日付/時間のフォーマット<br>ストアド・プロシージャのサーバー側の設定                                                                                                    | 3-11<br>3-12<br>3-12                                                                                              |
| 3.4               | SQL属性<br>日付/時間のフォーマット<br>ストアド・プロシージャのサーバー側の設定<br>ストアド・プロシージャのクライアント側の設                                                                                     | 3-11<br>3-12<br>3-12<br>定3-13                                                                                     |
| 3.4               | SQL属性<br>日付/時間のフォーマット<br>ストアド・プロシージャのサーバー側の設定<br>ストアド・プロシージャのクライアント側の設定<br>デフォルトFloat型の設定                                                                  | 3-11<br>3-12<br>3-12<br>定3-13<br>3-13                                                                             |
| 3.4               | SQL属性<br>日付/時間のフォーマット<br>ストアド・プロシージャのサーバー側の設定<br>ストアド・プロシージャのクライアント側の設定<br>デフォルトFloat型の設定<br>分散データベース環境                                                    | 3-11<br>3-12<br>定3-13<br>3-13<br>3-13                                                                             |
| 3.4               | SQL属性         日付/時間のフォーマット         ストアド・プロシージャのサーバー側の設定         ストアド・プロシージャのクライアント側の設定         デフォルトFloat型の設定         分散データベース環境         分散データベース・モードを使用する | 3-11<br>3-12<br>定3-13<br>3-13<br>3-13<br>3-13                                                                     |
| 3.4               | SQL属性<br>日付/時間のフォーマット<br>ストアド・プロシージャのサーバー側の設定<br>ストアド・プロシージャのクライアント側の設定<br>デフォルトFloat型の設定<br>分散データベース環境<br>リモート・データベース接続のタイムアウト時                           | 3-11<br>3-12<br>定3-13<br>定3-13<br>3-13<br>3-14<br>間3-14                                                           |
| 3.4               | SQL属性<br>日付/時間のフォーマット                                                                                                    | 3-11<br>3-12<br>定3-13<br>定3-13<br>3-13<br>3-14<br>間3-14<br>下時間3-15                                                |
| 3.4               | SQL属性<br>日付/時間のフォーマット                                                                                                    | 3-11<br>3-12<br>定3-13<br>定3-13<br>元3-13<br>3-13<br>3-14<br>間3-14<br>下時間3-15<br>3-15                               |
| 3.4               | SQL属性<br>日付/時間のフォーマット                                                                                                    | 3-11<br>3-12<br>定3-13<br>定3-13<br>元3-13<br>3-13<br>3-14<br>間3-14<br>下時間3-15<br>元3-15<br>起動.3-15                   |
| 3.4<br>3.5<br>3.6 | SQL属性<br>日付/時間のフォーマット                                                                                                    | 3-11<br>3-12<br>定3-13<br>定3-13<br>3-13<br>3-13<br>3-13<br>3-14<br>間3-14<br>下時間3-15<br>3-15<br>起動.3-15             |
| 3.4<br>3.5<br>3.6 | SQL属性<br>日付/時間のフォーマット                                                                                                    | 3-11<br>3-12<br>定3-13<br>定3-13<br>3-13<br>3-13<br>3-13<br>3-14<br>間3-14<br>下時間3-15<br>二3-15<br>起動.3-15<br>起動.3-15 |

|      | 最大グループコミット                | 3-17    |
|------|---------------------------|---------|
| 3.7  | ストレージ(1)                  | 3-17    |
|      | データベース・ディレクトリ             | 3-18    |
|      | システム・データファイル名             | 3-19    |
|      | システムBLOBファイル名             | 3-19    |
|      | ユーザー・データファイル名             | 3-19    |
|      | ユーザー・データファイルのサイズ          | 3-20    |
|      | ユーザーBLOBファイル名             | 3-20    |
|      | ユーザーBLOBファイルのフレームサイズ      | 3-21    |
|      | ファイルの拡張                   | 3-21    |
|      | Word Sorting Order        | 3-21    |
| 3.8  | ストレージ(2)                  | 3-22    |
|      | システム・ジャーナル・ファイル           | 3-23    |
|      | ユーザー・ファイルオブジェクト           | 3-24    |
|      | システム・ファイルオブジェクトのディレクトリ.   | 3-24    |
|      | FO副ディレクトリ当たりのファイル数        | 3-24    |
|      | ユーザー定義関数ライブラリ             | 3-25    |
|      | システム一時ファイル名               | 3-25    |
| 3.9  | キャッシュと制御                  | 3-26    |
|      | キャッシュと共有メモリ制御             | 3-27    |
|      | エンジン制御                    | 3-29    |
| 3.10 | バックアップ                    | 3-30    |
|      | 差分バックアップ・モードの設定           | 3-31    |
|      | ファイルオブジェクト(FO)のバックアップ・モート | ×. 3-32 |
|      | バックアップ・ファイルのディレクトリを設定する   | 5 3-32  |
|      | バックアップ・サーバーを起動する          | 3-33    |
|      | バックアップファイル圧縮を有効にする        | 3-34    |
|      | 読み取り専用テーブルスペースのバックアップ     | 3-34    |
|      | 完全バックアップ処理を設定する           | 3-34    |

|      | 差分バックアップ処理を設定する       |          |
|------|-----------------------|----------|
| 3.11 | レプリケーション              | 3-39     |
|      | 非同期表レプリケーションの設定       |          |
|      | データベース・レプリケーションの設定    |          |
| 3.12 | データベース起動              | 3-46     |
|      | データベース起動モード           |          |
|      | エラーレポート・システムのメール設定    |          |
|      | マルチユーザー・モードを使用する      |          |
|      | データベースの強制起動を使用する      |          |
|      | ACLチェックの有効化           |          |
|      | 非同期表レプリケーション・システムをリセッ | ・トする3-49 |
|      | I/Oサーバーを起動する          |          |
|      | 統計を自動的に更新する           |          |
|      | ストップワードリスト定義のファイル名    |          |
| 3.13 | データベース作成              | 3-50     |
|      | コードオーダーのファイル名         |          |
|      | BLOBフレーム・サイズ (バイト)    |          |
|      | 識別子を大文字に変換する          |          |
|      | データベースページサイズ          |          |
|      | 言語コード                 |          |
| 3.14 | ファイル作成                | 3-55     |
|      | ユーザー定義ファイルを作成する       |          |
|      | IVFテキスト索引ストレージパスの作成   |          |
| 3.15 | ログシステム                | 3-59     |
|      | サーバーログレベル             |          |
|      | エラーログレベル              |          |
|      | 処理の遅いステートメントの秒数制限設定   |          |
|      | SYSINFOをログする          |          |
|      | 最大ログファイルサイズ           |          |

| 用語集   |             |
|-------|-------------|
| サーバーロ | グディレクトリ     |
| ロック情報 | ログ          |
| 入力引数ロ | グ           |
| 実行計画ロ | グ           |
| SQLログ |             |
| 最大ログフ | ァイル数の設定3-63 |

# はじめに

JConfiguration Tool参照編にようこそ。JConfiguration Toolは、クロス・プラ ットフォームでユーザー仕様のグラフィカル・ユーザー・インターフェー ス(GUI)です。DBMasterを使ったデータベースの環境設定とカスタマイズ に役に立ちます。DBMaster は、インタラクティブに構成された問い合わせ 言語(SQL)や、マイクロソフトのオープン・データベース・コネクティビ ティ(ODBC)互換インターフェースや、C(ESQL/C)のための埋め込みSQLを サポートする、強力で柔軟なSQLデータベース管理システム(DBMS)です。 ユニークなオープン・アーキテクチャとネイティブODBCインターフェー スは、豊富なプログラミング・ツールを使っての自由なカスタム・アプリ ケーション開発や、既存のODBC採用アプリケーションを使ってお使いの データベースへの問い合わせ機能等をユーザーに提供します。

DBMasterは、個人のシングルユーザーのデータベースから分散型の企業規 模のデータベースまでいずれの規模にも合わせることができます。お使い のデータベースで使用している環境設定に関わらず、DBMasterの高度なセ キュリティ、完全性、信頼性の機能は、貴殿の重要なデータの安全性を確 かなものにします。拡張性のあるクロス・プラットフォームは、既存のハ ードウェアをてこ入れし、成長ニーズに合わせてより強力なハードウェア に拡張、アップグレードすることを可能にします。

DBMasterは、あらゆるマルチメディアタイプのデータを保存、検索、回 収、操作するといったことが可能な、優れたマルチメディア操作機能を提 供します。バイナリ・ラージ・オブジェクト(BLOB)は、DBMasterに含ま れる高度なセキュリティとクラッシュ回復機構を最大限に生かして、マル チメディアデータの完全性を確かなものにします。ファイルオブジェクト (FO)は、ソース・アプリケーションの個々のファイルを編集する機能を保 守している間、マルチメディアデータを管理することを可能にします。

本マニュアルは、DBMasterのデータベース環境設定を管理する JConfiguration Toolの使い方を体系的に説明します。プログラムの各特長 は、その機能を簡潔に紹介します。また画面の図でよりわかりやすく補完 されています。

本マニュアルは、様々なプラットフォームやハードウェアの環境設定を管理するDBMasterデータベースの管理者向けです。本マニュアルをお使いになる管理者の方は、DBMasterの全ての機能に精通していないかもしれませんが、DBMasterをご使用になるプラットフォームについての基本知識をお持ちであることを前提にしています。

JConfiguration Tool参照編は、プログラムのメイン・コンソールに表示される設定に基づいて構成されています(下記コンソールの構成を参照して下さい)。章の見出しの手順を実行すると、dmconfig.iniファイルの設定が変更されます。

## 1.1 その他のマニュアル

DBMasterには、本マニュアル以外にも多くのユーザーガイドや参照編があります。特定のテーマについての詳細は、以下の書籍を参照して下さい。

- DBMasterの能力と機能性についての概要は、「DBMaster入門編」を参 照して下さい。
- DBMasterの設計、管理、保守についての詳細は、「データベース管理 者参照編」を参照して下さい。
- DBMasterの管理についての詳細は、「*JServer Managerユーザーガイ* ド」を参照して下さい。
- DBMasterの機能についての詳細は、「JDBA Toolユーザーガイド」を 参照して下さい。
- DBMasterで使用しているdmSQLのインターフェースについての詳細 は、「dmSQLユーザーガイド」を参照して下さい。
- DBMasterで採用しているSQL言語についての詳細は、「SQL文と関数 参照編」を参照して下さい。
- ESQLプログラムについての詳細は、「ESQL/Cプログラマー参照編」 をご覧下さい。
- ODBCプログラムについての詳細は、「ODBCプログラマー参照編」 をご覧下さい。
- エラーと警告メッセージについての詳細は、「エラー・メッセージ参 照編」をご覧下さい。
- ネイティブDCI APIについての詳細は、「DCI ユーザーガイド」を参照して下さい。

## 1.2 字体の規則

本書は、標準の字体規則を使用しているので、簡単かつ明確に読むことができます。

- 斜体 斜体は、ユーザー名や表名のような特定の情報を表し ます。斜体の文字そのものを入力せず、実際に使用す る名前をそこに置き換えてください。斜体は、新しく 登場した用語や文字を強調する場合にも使用します。
- 太字 太字は、ファイル名、データベース名、表名、カラム 名、関数名やその他同様なケースに使用します。操作 の手順においてメニューのコマンドを強調する場合に も、使用します。
- キーワード 文中で使用するSQL言語のキーワードは、すべて英大 文字で表現します。
- 小さい 小さい英大文字は、キーボードのキーを示します。2 英大文字 つのキー間のプラス記号(+)は、最初のキーを押した まま次のキーを押すことを示します。キーの間のコン マ(,)は、最初のキーを放してから次のキーを押すこと を示します。
- 注 重要な情報を意味します。
- プロシージャ
   一連の手順や連続的な事項を表します。ほとんどの作業は、この書式で解説されます。ユーザーが行う論理的な処理の順序です。

● 例
 解説をよりわかりやすくするために与えられる例です。一般的に画面に表示されるテキストと共に表示されます。

コマンドライン 画面に表示されるテキストを意味します。この書式 は、一般的にdmSQLコマンドやdmconfig.iniファイルの 内容の入/出力を表示します。

# JConfiguration Toolについ て

JConfiguration Toolは、dmconfig.iniファイルの設定を変更するために使用します。これらの設定は、全てDBMasterの「データベース管理者参照編」の 付録で解説するキーワードに対応しています。dmconfig.iniファイルには、 データベースを起動する際に必要な、データベースに関する全ての情報が 含まれています。JConfiguration Toolで変更した設定は、次にデータベース を起動する際に適用されます。DBMasterは、データベースを起動する時 に、dmconfig.iniファイルで定義されていない設定については、初期設定値 が採用されます。dmconfig.iniファイルの内容は、Windowsのスタートメニ ューのDBMaster 5.0のフォルダにあるDBMaster環境設定ファイルで確認す ることができます。

また、JServer ManagerとJDBA Toolに、JConfiguration toolへのリンクがあり ます。プログラム間に関係がある部分については、本マニュアルの中で、 *「JServer Managerユーザーガイド」と「JDBA Toolユーザーガイド」*の参照 を引用します。

JConfiguration Toolではデータベースカスタマイズ方法を提供しています。 dmconfig.iniファイルの編集によりハードウェアスペックと制限に合わせた データベースの効果的な最適化を可能としています。

- ストレージ:ストレージ:データベースソースファイルはサーバ上のOSのrootディレクトリに配置されます。データベースファイルの名前とディレクトリパスは必要に応じて変更可能です。また新たなファイルを完全表領域に論理ファイルとして追加することもできます。
- データ保護:完全バックアップと差分バックアップに関する定義が可 能です。
- 接続性:データベースはリモートサーバ上に複製、複数のサーバを跨って分散、TCP/IPを経由して複数のユーザからの接続が可能です。これらすべての設定はJConfigurationにて定義可能です。
- パフォーマンス:キャッシュと設定操作によりDBMasterプロセスのメ モリ割り当てが可能です。

## 2.1 Javaランタイム環境

DBMasterのJavaツールにはJServer Manager、JConfiguration Tool、JDBA Toolがあります。全てJavaランタイム環境に依存するため、Javaツールを使 用するには、JavaのためのJDKまたはJRE(Javaランタイム環境)が必要で す。(Java Development Kit 1.3推奨)JREのWindows、Linux、Sun Solaris (Sun OS)版は、DBMaster 5.0をインストールする際に、JDK 1.3が自動的にシス テムにインストールされます。JREの他のプラットフォーム用のバージョ ンは、様々な発行者からダウンロードすることができます。

## 2.2 JConfiguration Toolの作業スペース

JConfiguration ToolのGUIは、ツリービュー、メニューバー、メインコンソ ールの3つの要素で構成されています。メインコンソールのタブのついた 各ページでは、データベースのほとんどの設定を行うことができます。

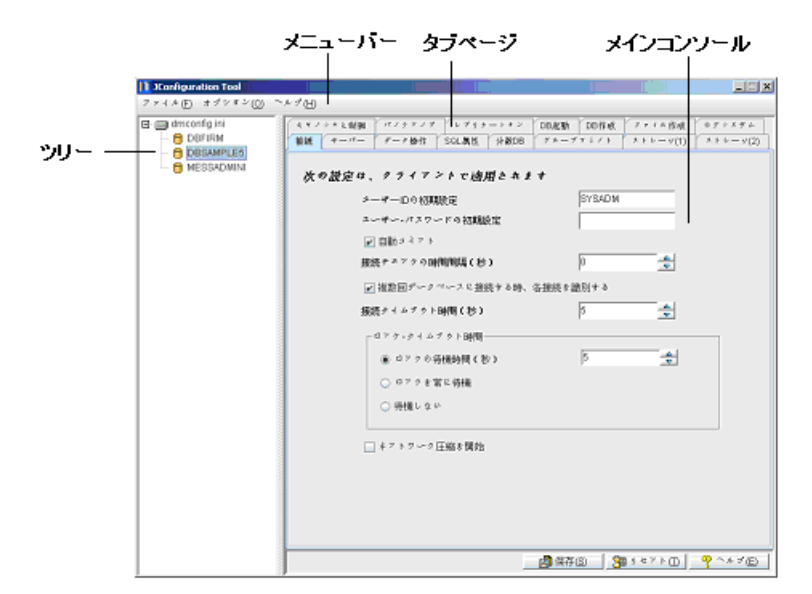

図2-1 JConfiguration Toolの作業スペース

## メニューバー

メニューバーは、**[ファイル]**、**[オプション]**、**[ヘルプ]**のプルダウ ン・メニューで構成されています。**[ファイル]**は、プログラムの終了 や、**dmconfig.ini**ファイルを別の場所に保存を行います。**[オプション]** は、インターフェースで表示する言語を選択することができます。

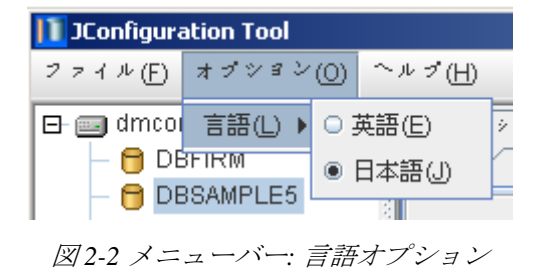

#### ツリー・ビュー

ディレクトリ・ツリーは、**dmconfig.ini**ファイルと、そのファイルで環境設 定されている全データベースで構成されています。ツリーからデータベー スを選択すると、そのデータベースの環境設定にアクセスできます。

| III JConfiguration Tool |
|-------------------------|
| ファイル(F) オブション(O)        |
| 🕞 🔤 dmconfig.ini        |
| - 🖯 DBFIRM              |
| - 😝 DBSAMPLE5           |
| 🗏 🦳 🔂 MESSADMINI        |
|                         |
|                         |
|                         |

図2-3 ツリー・ビュー

#### メイン・コンソール

メイン・コンソールは、タブのついたページで構成されています。ユーザ ーは、選択したタブ・ページのカテゴリーの設定を変更できます。設定 は、このセクションの後に続く章見出しに対応しています。この設定は、 ツリーから選択したデータベースに適用されます。コンソール下部の【保 存】ボタンをクリックすると、設定を保存することができます。【リセッ ト】をクリックすると、前回の保存時に指定した値に戻すことができま す。

### ブラウズ・ボタン

ファイル選択 / パス選択 / 保存ダイアログボックスを使う 多くの設定で、ファイル名やディレクトリ・パスの入力が必要です。これ らは直接入力することできますし、ブラウズ・ボタン・を使用して選択す ることも可能です。ブラウズ・ボタン をクリックすると、図2-4のよう に[パスの選択] ダイアログボックスが表示されます。

| 🚺 パスの選択    |                            | ×           |
|------------|----------------------------|-------------|
| 参照: 📑 bin  |                            | - A A - B - |
| 📑 endorsed |                            |             |
|            |                            |             |
|            |                            |             |
|            |                            |             |
|            |                            |             |
| ファイル名:     | C:\DBMaker\50\bin\endorsed |             |
| ファイルの種類:   | すべてのファイル (*.*)             | -           |
|            |                            | パスの選択 取消    |

図2-4 パスの選択ダイアログボックス

[ファイルの選択] と [ファイルの保存] ダイアログボックスは、機能が 違うだけで構造的には同じです。タイトルバーの真下は、[参照] ドロッ プダウン・リストボックスと5つのボタンがあります:

一
 レベル上へボタン:アクティブ・ディレクトリをルートディレク
 トリに対して1階層分上に移動します。

ホーム・ボタン: アクティブディレクトリをユーザーホーム・ディレクトリにします。これは、Windows 98のマイドキュメント、Windows NTやWindows 2000のユーザー・ディレクトリに対応します。

**22** この2つのボタンは、JConfiguration Toolでは利用できません。

ドロップダウン・リストボックスとボタンの下にあるメイン・ウィンドウ は、現在のディレクトリのファイルとサブディレクトリの一覧です。ユー ザーは、ディレクトリ名をダブルクリック(*ーレベル下*)、*又はーレベル上* ヘボタンをクリックして、ディレクトリ・ツリーの内容を見ることができ ます。ユーザはファイル名或いはディレクトリ名で左クリックすると、メ イン・ウィンドウから個々のファイルやディレクトリを選択することがで きます。メイン・ウィンドウで、ディレクトリやファイル名を編集するこ とも可能です。ファイル名やディレクトリを編集する場合、ファイルやデ ィレクトリを右クリックして、ファイル名もしくはディレクトリ名を変更 して下さい。[**保存**]を押し、ファイル、ディレクトリ名の変更が保存され ます。選択したファイル名やディレクトリ名が、下のファイル名のテキス ト・フィールドに表示されていることを確認して下さい。

| ファイル名:   | DBSAMPLEJNL                    |
|----------|--------------------------------|
| ファイルの種類: | すべてのファイル( <sup>(*,*)</sup> ) ▼ |
|          | パスの選択 取消                       |

図2-5 ファイル名とファイルタイプの欄

メイン・ウィンドウ下部は、ファイル名とファイルタイプのテキスト・フ ィールドで構成されています。ファイル名のテキスト・フィールドには、 ユーザーが選択するファイル名を表示します。右側のボタンをクリックし て、アクションを選択/取り消すことができます。

## メイン・コンソール

メイン・コンソールは、クライアントとサーバーの様々な環境設定パラメ ータに対応した15ページのタブで構成されています。それぞれのタブのつ いたページには、データベースの環境設定、保守、チューニングにとって 重要な情報があります。15ページの内容は以下のとおりです。

● 接続

3

- サーバー
- データ操作
- SQL属性
- 分散DB(分散データベース環境)
- グループ・コミット
- ストレージ(1)
- ストレージ(2)
- キャッシュと制御
- バックアップ
- レプリケーション
- DB起動 (データベース起動)
- DB作成 (データベース作成)
- ファイル作成
- ログシステム

### 3.1 接続

メイン・コンソールの [接続] タグをクリックして、ページを開いて下さ い。このページでは、クライアント側の接続オプションを設定することが できます。このページでは、ユーザーID、パスワード設定、自動コミッ ト、クライアントの接続状態を定期的にチェック、複数のシングルユーザ 一接続の検出、接続タイムアウト値、ロック・タイムアウト値、ネットワ ーク圧縮等を設定します。

| キャノシェと制御 パノクァノブ レブリラーション DB起動           | DB作成 ファイル作成 ログジメテム             |
|-----------------------------------------|--------------------------------|
| 接続   サーバー   データ操作   SQL属性   分散DB    グルー | <b>オコミノト メトレーツ(1) メトレーツ(2)</b> |
| 次の設定は、クライアントで適用されます                     |                                |
| ユーザーIDの初期設定                             | SYSADM                         |
| ユーザー・バスワードの初期設定                         |                                |
| ☑ 自動コミット                                |                                |
| 接続チェックの時間間隔(秒)                          |                                |
| ▶ 複数回データベースに接続する時、各接続を                  | 識別する                           |
| 接続タイムアウト時間(秒)                           | 5                              |
| 「ロック・タイムアウト時間――――                       |                                |
| ● ロックの待機時間(秒)                           | 5                              |
| ○ ロックを常に待機                              |                                |
| ○ 待機しない                                 |                                |
|                                         |                                |
| 🔲 ネットワーク圧縮を開始                           |                                |
|                                         |                                |
|                                         |                                |
|                                         |                                |
|                                         |                                |
|                                         | -<br>宇(S)   週リセット(D   🤗 ヘルプ(E) |

図3-1 接続のページ

## ユーザーIDとパスワードの初期設定

テキスト・フィールドに新規の初期設定ログインユーザーIDを入力する と、データベースにログオンする時に表示されるユーザーIDが、変わりま す。パスワードも同様に修正できます。【ユーザーIDの初期設定】を設定 する前に、データベースが生成したユーザーをチェックして下さい。ユー ザーとグループ作成の方法は、「JDBA Toolユーザーガイド」を参照して下 さい。これらの設定は、dmconfig.iniファイルのキーワードDB\_UsrIdと DB\_PasWdが、ユーザーIDとパスワードに対応しています。

#### 自動コミットの利用

[自動コミット] がONにすると、SQLトランザクションを実行すると、ト ランザクションは自動的にコミットされます。 [自動コミット] をOFFに すると、実行したSQL文をデースベースにコミットさせるために、 COMMIT WORK文を実行する必要があります。この設定は、dmconfig.ini ファイルのキーワードDB\_AtCmtに対応しています。初期設定値はONで す。

### 接続チェックの時間間隔を設定する

【接続チェックの時間間隔】は、クライアント検出を試行する間隔(秒)で す。ハードウェア、その他の原因によるエラーでクライアント-サーバ間で 接続不具合が発生することがあります。この場合でもDBMasterはクライア ントにリソースを割り当て続けます。接続が検出されない場合、DBMaster はリソースの割り当てを停止します。時間間隔を0にすると、自動クライ アント検出機能は作動しません。ユーザーは、直接コンボボックスに数値 を入力、又は右側の矢印で数値を調節して下さい。この設定は、 dmconfig.iniファイルのキーワード**DB\_DtClt**に対応しています。初期設定値 は0秒です。

#### 同ーユーザーの複数の接続を識別する

この設定は、一度以上同じデータベースに接続するアプリケーションの接続を定義します。 [複数回データベースに接続する時、各接続を識別する]をONにすると、DBMasterが重複する各接続を別個の接続として取り扱うことを意味します。チェックボックスをOFFにすると、DBMasterは重複する接続を一つの接続アクションとみなします。この設定は、dmconfig.iniファイルのキーワードDB\_DifCoに対応しています。初期設定 ¥は、ONです。

#### 接続タイムアウト時間を設定する

この数値は、クライアントがデータベース・サーバーに接続する際の接続 タイムアウト時間(秒)です。データベース・サーバーが起動していない か、サーバーIPアドレスが間違っている場合、ユーザーは接続タイムアウ ト時間まで待つ必要があります。タイムアウトの数値の上下、待機時間の 延長、短縮を行います。クライアント側で、このパラメータを設定するこ とができます。直接コンボボックスに数値を入力するか、右側の矢印で数 値を調節して下さい。この設定は、dmconfig.iniファイルのキーワード DB CTimOに対応しています。初期設定値は5秒です。

#### ロック・タイムアウト時間を設定する

コンボボックスの数値は、ロックのタイムアウト時間(秒)です。ユーザ ーが、表、タプル、他のトランザクションに既に割り当てられたデータベ ース・オブジェクトにロックを試みたときに、ユーザーは、そのオブジェ クトが解放されるまで待機する必要があります。DBMasterは、そのオブジ ェクトをロックするか、待機時間が切れてロック・タイムアウトのエラ ー・メッセージが出るまで待機します。待機時間が長すぎる場合、時間を 短かくすることができます。タイムアウトを使用しない場合は、コンボボ ックスの値を-1にするか、[ロックを常に待機]を選択してください。こ の場合、DBMasterはロック解除まで待機し続けます。コンボボックスの値 を0にするか [待機しない]を選択すると、ユーザーがロックを全く待機 しないことを意味します。各接続には、dmconfig.iniがあるので、データベ ースに接続する前に個々のロックのタイムアウト時間を設定することがで きます。この設定は、dmconfig.iniファイルのキーワードDB\_LTimOに対応 しています。ロックのタイムアウト初期設定値は、5秒です。

#### ネットデータ圧縮

[ネット圧縮]が有効時、サーバ-クライアント間で転送されるデータが圧縮されます。サーバから転送される前にデータが圧縮され、クライアントがデータを受け取るとデータが展開されます。これによりデータ転送総量を減らしパフォーマンスを向上させます。この設定はdmconfig.inファイル

のキーワード**DB\_NETZC**に対応しています。初期設定ではネットワーク圧 縮は無効です。

## 3.2 サーバー

[サーバー]のタブをクリックして、[サーバー]ページを開いて下さい。このページでは、サーバーの接続と管理に関する設定をすることができます。このページのサーバー・アドレスとポート番号は、クライアントとサーバー双方にセットします。ネットワークの暗号化、dmServerログファイルの保存、アイドル・タイムアウト値は、サーバー側でのみセットします。表作成時にデフォルトで使用されるロックモードを選択することもできます。

| キャノシェと制額 | パンクマンプ レブリラーショ     | レ DB.起動 DB作成             | ファイル作成        | 0197         |
|----------|--------------------|--------------------------|---------------|--------------|
| 接続 サーバー  | デーク操作 SQL属性 分散D    | B グループマミント               | * + % - 9(1)  | * + 6 - 9(2) |
| 次の設定は    | クライアント、サーバー        | 両方で適用されま                 | *             |              |
|          | サーバー・アドレス          | la-pine-s                |               |              |
|          | ポート番号              | 10000                    | 4             |              |
| 次の設定は    | サーバーで適用されます        |                          |               |              |
|          | □ ネットワークの暗号化       | 12 /// 吉士 3              |               |              |
|          | DMServerのログをジライル   | √ に1保存する<br>少 <b>)</b> □ | -             |              |
|          |                    | ,                        |               |              |
|          | 「テーブル作成時のデフォルトのロ   | ックモード                    |               |              |
|          | ○ ページロック           |                          |               |              |
|          | ● 行 <sup>ロック</sup> |                          |               |              |
|          |                    |                          |               |              |
|          |                    |                          |               |              |
|          |                    |                          |               |              |
|          |                    | 📄 保存(S) 🛛 😽              | ∃ J & ≫ ト ([] | ? ヘルゴ(E)     |

図 3-2 サーバーのページ

#### クライアント/サーバーの設定

クライアント/サーバーの設定は、クライアント機とサーバー機双方でセットする必要があります。サーバー機には、IPアドレスとポート番号を指定します。

サーバー・アドレス

[サーバー・アドレス] の欄には、サーバーのTCP/IPアドレスかそのマシ ン(サーバーコンピュータ)のホスト名を指定する文字列があります。ク ライアント側にドメイン・ネーム・サーバー(DNS)が適切にセットアップ されている場合、この欄にドメイン名を指定することができます。 [サー バー・アドレス] は、接続する際に全てのクライアントとサーバーに必要 です。このアドレスが正しくない場合、接続はできません。シングル・ユ ーザー・データベース・モードでアプリケーションを起動する場合は、

[サーバー・アドレス]の欄を空欄にして下さい。詳細については、ロー カルネットワーク管理者に問い合わせるかTCP/IPネットワークに関するマ ニュアルを参照してください。この設定は、dmconfig.iniファイルのキーワ ードDB\_SvAdrに対応しています。

ポート番号

[ポート番号]の整数は、データベース・サーバーが属しているTCP/IPポ ート番号を表します。指定されたデータベースに対してこの番号が正確に データベースの全てのクライアントとサーバーで符合しなければ、接続は できません。この設定は、dmconfig.iniファイルのキーワードDB\_PtNumに 対応しています。 [ポート番号]は、1025から65535の間の整数です。

#### サーバー設定

サーバー設定は、サーバー機で行うのみです。ネットワーク・トラフィックの暗号化、dmServerのログファイル取得の有無、アイドル接続を切断する前にアイドル時間の設定等を行います。

ネットワークの暗号化

この設定は、DBMasterのネットワークの暗号化を使用するかどうかを指定 します。ネットワーク暗号化を使用すると、DBMasterサーバーとクライア ント間で転送される全てのネットワーク・データを暗号化することができ ます。DBMasterで使用する暗号技術は、DESとRSAの複合形です。この設 定は、dmconfig.iniファイルのキーワード**DB\_NetEc**に対応しています。初 期設定は、**OFF**です。

DMSERVERのログをファイルに保存する

[DmServerのログをファイルに保存する] をONにすると、全DmServerコ マンドラインのテキストは、ログファイルに保存されることになります。 DBMasterは、(データベース・ディレクトリ)(データベース名).logとして、 ASCIIファイル形式で保存します。この機能を利用すると、データベース 管理者は、接続を管理して接続のエラーを解決することができます。この 設定は、dmconfig.iniファイルのDB\_SvLogキーワードに対応しています。 初期設定は、OFFです。

アイドル・タイムアウト時間

この欄では、アイドル・タイムアウトの時間間隔(秒)を指定します。 DBMasterサーバーは、アイドルタイムアウト時間を経過した接続を自動的 にデータベースサーバから切断します。データベース操作が行われるとア イドルタイムアウト時間がリセットされます。この機能は、全てのアイド ル接続にバッファ、ページ、ロック及びメモリを含めたデータベース・リ ソースを解放させます。設定値を0に設定しこの機能をOFFにすると、アイ ドル状態の接続は維持されます。この数値は、[接続]のページの[接続 チェックの時間間隔]より大きくなるように注意して下さい(セクション 3.1接続チェックの時間間隔値より大きくするために自動的にリセットされ ます。この設定は、dmconfig.iniファイルのキーワードDB\_ITimOに対応し ています。初期設定値は0です。

## 3.3 データ操作

[データ操作]のタブをクリックして、このページを開いて下さい。この 設定は、DBMasterクライアント関数のためのアッパー・メモリ割り当てを 管理します。このページの設定には、CHARデータ型の埋め込みスペース の除去、文字連結、文字列の最大長、FILEデータ型のマッピング、カーソ ルの種類、ブラウズ・モードがあります。

| キャノシェと制御 パノクアノブ レブリラーション           | DB起動 DB作成 ファイル作成 ログシステム                                                                                                    |
|------------------------------------|----------------------------------------------------------------------------------------------------|
| 「 接続   サーバー   デーク操作   SQL属性   分散DB | $ \int \mathcal{J} = \mathcal{J} = \mathcal{J} = \mathcal{J} + \left[ \begin{array}{c} x + v = v(1) \\ x + v = v(2) \end{array} \right] $ |
| <ul> <li></li></ul>                |                                                                                                    |
|                                    | - 問題(原来)(C) - 「C) - 10 - 10 - 10 - 10 - 10 - 10 - 10 - 1                                                                                  |
|                                    | 保存(5)   2週リセット①   ッペールズ(E)                                                                                                    |

図3-3 データ操作のページ

### CHAR出力の埋め込みスペースを削除する

この設定は、CHARデータ型の埋め込みスペースを削除するかどうかを定 義します。この機能をOFFにする場合、結果に現れたCHARデータ型の埋 め込みスペースは残されます。この機能をONにする時は、ユーザー・バッ ファにコピーする前に、CHARデータ型の埋め込みスペースを削除しま す。これにより、ユーザー・アプリケーションは、データ挿入の間に DBMSで生成された埋め込みスペースを含まない、固定長CHARデータ型 を得ることができます。この設定はdmconfig.iniファイルのキーワード DB\_RmPadに対応しています。初期設定値はOFFです。

#### 文字列連結時に埋め込みスペースを削除する

この設定は、文字列連結演算子(||)を適用する前に、埋め込みスペースを削除するかどうかを定義します。この機能をOFFにする場合、文字列連結演算子を適用する前に、固定長CHARデータ型の埋め込みスペースを残すことができます。このONにする時は、文字列連結演算子を適用する前に埋め込みスペースを削除します。この機能は、サーバー側、クライアント側いずれでも設定できます。この機能が、クライアント側で設定されていない場合、その設定はサーバー側と同じになります。この設定は、dmconfig.iniファイルのキーワードDB\_StrOPに対応しています。初期設定値はOFFです。

#### 文字列の最大長

この欄は、STRINGデータ型の長さを定義します。STRINGデータ型は、ユ ーザー定義関数(UDF)でのみ使用します。ユーザー定義関数は、固定サイ ズのデータのみ返すことができます。この設定は、文字列の長さを制限す るので、クライアントが長すぎる文字列を受け取らないようにすることが できます。直接コンボボックスに数値を入力、又は右側の矢印で数値を調 節して下さい。この設定は、dmconfig.iniファイルのキーワード**DB\_StrSz**に 対応しています。文字列の最大長の初期設定値は255です。

#### FILEデータ型のマッピングの設定

この設定は、非ユーザー定義のFILEデータ型をどのデータ型に変換するか を定義します。FILEデータ型のデータは、ODBCで定義していないので、 Borland DelphiやMicrosoft Visual Basic等の開発ツールでは、認識できませ ん。これらのツールでFILEデータ型のデータにアクセスする場合は、

[LONG VARBINARYにマッピング]を選択して下さい。FILEデータ型として定義されたカラムは、以降LONG VARBINARYとして保存されます。

FILEデータ型のデータは、\FOディレクトリの内部ファイル・オブジェク トとして保存され、DBMasterエンジンを経由して他のプログラムからアク セスすることができます。この設定は、dmconfig.iniファイルのキーワード DB\_Fotypに対応しています。初期設定値は [LONG VARBINARYにマッ ピング]です。

#### SERIALの最大値を設定して自動にロールバック

この設定は、最大なシリアル値になる時シリアル数を開始番号に自動な再 設置を使用されます。SERIALカラムを定義するときに、開始番号のオプ ションパラメタを指定してシリアル番号の初期値を設定することができま す。開始番号を指定しないと初期設定値の1になります。この設定は失敗 すると、エラー情報が返します。この設定はdmconfig.iniファイルの DB RsTsnキーワードに対応しています。デフォルト設定は0です。

#### カーソル・モード

この設定は、トランザクション完了時のカーソル・モードを定義します。 [開いているカーソルを全て閉じる]を選択すると、トランザクションが コミットされた後、オープン・カーソルが閉じます。 [カーソルと関連ロ ックを残す]を選択すると、トランザクションがコミットされた後も、オ ープン・カーソルをそのままの状態に維持し、全てのロックは残ります。 つまり排他ロックは共有ロックになります。 [カーソルを残し、関連ロッ クを解除]を選択すると、トランザクションがコミットされた後、オープ ン・カーソルをそのままの状態に維持し、全ての関連ロックは、トランザ クション終了時に解除されます。トランザクションがアボートされた場合 は、例外なくカーソルは閉じます。この設定はdmconfig.iniファイルのキー ワードDB\_CBModに対応しています。初期設定値は、 [カーソルを残し、 関連ロックを解除]です。

### トランザクションの分離レベル

この設定はSELECTのロック動作を指定します。未コミット読み取り(ダー ティリード)を選択すると、SELECTの結果セットはロックされません。コ ミット読み取りを選択すると、SELECTの間、結果セットはSロックでロッ クされます。SELECTが完了すると、SELECTによってロックされたすべて のSロックは解除されます。繰り返し可能読み取りを選択すると、 DBMasterは結果セットをSロックでロックし、トランザクションが完了す るまでロックを保持します。直列化可能を選択すると、DBMasterは SELECT文の述語を(範囲ロックとしても知られる)Sロックでロックし、ト ランザクションが完了するまでロックを保持します。この設定は dmconfig.iniファイルのDB\_ISOLVキーワードに対応しています。デフォル ト設定は未コミット読み取りです。

## 3.4 SQL属性

[SQL属性]のタブをクリックして、[SQL属性]のページを開いて下さ い。このページでは、クライアントとサーバー双方で利用する、日付と時 刻の入出力フォーマットを設定することができます。同様に、クライアン トとサーバー双方で使うストアド・プロシージャのディレクトリも指定 し、デフォルトFLOATタイプも同様に設定します。

| 日付時間のフォーマット―<br>次の設定は、クライ | アント、サーハ                    | 「一両方で適用されます |   |
|---------------------------|----------------------------|-------------|---|
| 日付の入力フィ                   | オー-マット                     | yyyy-mm-dd  | - |
| 日付の出力フ                    | <i>t </i> ₹ " ト            | yyyy-mm-dd  | - |
| 時間の入力フィ                   | オー-マット                     | hh:mm:ss    | - |
| 時間の出力フ                    | <i>t マ</i> " ト             | hh:mm:ss    | - |
| インクルード・ファイル( 次の設定は、クライ    | ッティレクトリ<br>ア <i>ントで適用さ</i> | n \$ 7      |   |
| +3, 7 2-8.77              | 1 ルロティレクトリ                 |             |   |
|                           | OUBLEに設定                   |             |   |

図3-4 SQL属性のページ

#### 日付/時間のフォーマット

SQL文の日付/時間の入力/出力フォーマットを、ドロップダウンメニューの フォーマットから選択できます。この設定は、dmconfig.iniファイルのキー ワード**DB\_Daifm、DB\_Daofm、DB\_Tmifm、**及び**DB\_Tmofm**に対応してい ます。詳細は、「ODBC プログラマー・ガイド」ー付録Bを参照して下さ い。

### ストアド・プロシージャのサーバー側の設定

ストアド・プロシージャのディレクトリ

ここに表示されるディレクトリは、ストアド・プロシージャ・ファイルが 配置されるパスを指定します。このストアド・プロシージャ・ファイル は、ダイナミック・リンク・ライブラリのファイルとストアド・プロシー ジャ作成時に生成された一時ファイルから成ります。ユーザーは、ディレ クトリ・パスをフィールドに入力、あるいはブラウズ・ボタン

を選択して、ストアド/プロシージャの新規ファイル・ディレクトリを指定 することができます。ストアド・プロシージャの初期設定パスは、(データ ベース・ディレクトリ))です。この設定はdmconfig.iniファイルのキーワー ド**DB\_SpDir**に対応しています。

ストアド・プロシージャのインクルード・ファイルのデ ィレクトリ

[インクルード・ファイルのディレクトリ]は、ストアド・プロシージャ のインクルード・ファイルが配置されるパスを指定します。インクルード・ ファイルの予備が必要な時、使用されます。このキーワードは、Windows 以外のオペレーティング・システムでのみ使用できます。ユーザーは、フ ィールドにディレクトリ・パスを入力、或いはブラウズ・ボタン でパ スを選択して、インクルード・ファイル・ディレクトリの新規ロケーション を指定することができます。インクルード・ファイル・ディレクトリの初期 設定パスは、(データベース・ディレクトリ)です。この設定は、 dmconfig.iniファイルのキーワード**DB\_SpInc**に対応しています。

#### ストアド・プロシージャのクライアント側の設定

ストアド・プロシージャの [エラー・メッセージ・ファイルのディレクト リ] は、ストアド・プロシージャのログファイルが配置されるパスを指定 します。このログ・ファイルは、ストアド・プロシージャ作成時にデータ ベース・サーバーから送られていくるエラー・ログファイルと、ストア ド・プロシージャ実行のためのトレース・ログファイルで構成されていま す。ユーザーは、ディレクトリ・パスをフィールドに入力、あるいはブラ ウズ・ボタン でパスを選択して、ストアド・プロシージャのログファ イルの新規ロケーションを指定することができます。このストアド・プロ シージャ・ログディレクトリの初期設定パスは、(データベース・ディレク トリ))です。この設定は、dmconfig.iniファイルのキーワードDB\_SpLogに対 応しています。

### デフォルトFLOAT型の設定

この設定はFloat型の内部ストレージで使用されるバイト値を定義します。 **「デフォルトフロートはダブルタイプの設定**] チェックボックスを選ぶ と、FLOATカラムはDOUBLEタイプと同じ8バイトのストレージ、タイプ 名となります。**「デフォルトフロートはダブルタイプの設定**] チェックボ ックスを外した状態では、FLOAT型は、REAL型となり、4バイトの内部ス トレージを使用します。この設定はdmconfig.iniファイルのキーワード DB\_FLtDbに対応しています。デフォルトFLOATタイプはDOUBLEです。

## 3.5 分散データベース環境

[分散DB](分散データベース環境)のタブをクリックして、[分散DB]の ページを開いて下さい。このページでは、分散データベース環境のオプシ ョンを設定することができます。このページの設定には、分散データベー ス・モード、リモード・データベース接続タイムアウト値、データベース のロック・タイムアウト値、中断トランザクションを回復する時間間隔、 グローバル・トランザクション回復デーモンの起動等があります。このペ ージの設定は、サーバー側にのみ適用されます。

| Exit オーバー アータ操作 SoL属性 分散DB フルーブコミント メトレーツ(1) メトレーツ(1) メトレーツ(1) メトレーツ(1) メトレーツ(1) メトレーツ(1) メトレーツ(1) メトレーツ(1) メトレーツ(1) メトレーツ(1) メトレーツ(1) メトレーツ(1) メトレーツ(1) メトレーツ(1) メトレーツ(1) メトレーツ(1) メトレーツ(1) メトレーツ(1) ソーツ(1) ジョン(2) (2) (2) (2) (2) (2) (2) (2) (2) (2) | ミヤノシェン的な   | ドバノクテノナ ドレナリターション          | DB#210b DB#2500 | ファイル作成      | 079276        |
|----------------------------------------------------------------------------------------------------|------------|----------------------------|-----------------|-------------|---------------|
| 次の設定は、サーバーで適用されます<br>分散型ダークベース環境                                                                                                    | 接続 サーバー    | デーッ操作 SQL属性 分散DB           | グループコミント        | × + + v(1)  | * + + - + (2) |
| 分散型 データベース環境                                                                                                    | 次の設定は、     | サーバーで適用されます                |                 |             |               |
| リモート・データベース接続のタイムアウト値 5 <u></u><br>リモート・データベース・ロックのタイムアウト値 5 <u></u><br>中断トランザクションの回復時間間隔 0 <u></u><br>days 00:10:00<br>ℓ グローバル・トランザクション回復デーモンの起動                                                                                                    | →分散型データ    | ◇ース環境<br>リデータベース・モードを有効にする |                 |             |               |
| 中断トランザクションの回復時間時篇                                                                                                    | リモート・リモート・ | データベース接続のタイムアウト値           | 5<br>値 5        |             |               |
| ダローバル・トランザクション回復ダーモンの起動                                                                                                    | 中断トラ、      | ンザクションの回復時間間隔              | 0 🔶 da          | ys 00:10:00 |               |
|                                                                                                    | V %        | -バル・トランザクション回復デーモン         | の起動             |             |               |
|                                                                                                    |            |                            |                 |             |               |
|                                                                                                    |            |                            |                 |             |               |
|                                                                                                    |            |                            |                 |             |               |
|                                                                                                    |            |                            |                 |             |               |
|                                                                                                    |            |                            |                 |             |               |
|                                                                                                    |            |                            |                 |             |               |
|                                                                                                    |            |                            |                 |             |               |
|                                                                                                    |            |                            |                 |             |               |

図3-4 分散DBのページ

## 分散データベース・モードを使用する

[分散型データベース・モードを有効]をONにすると、データベースを 分散型モードで使用することができます。この設定は、同期表レプリケー ションの際に使用されます。この設定は、dmconfig.iniファイルのキーワー ドDD\_DDBMdに対応しています。初期設定はOFFです。以下の設定は、 分散型データベースのセットアップに適用されます。分散型データベース と関連する設定に関する詳細は、「データベース管理者参照編」をご覧下 さい。

### リモート・データベース接続のタイムアウト時間

コンボボックスの数値は、コーディネータ・データベースが参加データベースの接続を試みている時、待機すべき時間(秒)を表します。直接コン ボボックスに数値を入力するか、右側の矢印で数値を調節して下さい。こ の設定はdmconfig.iniファイルのキーワード**DD\_CTimO**に対応しています。 初期設定値は5秒です。

### リモート・データベースのロック・タイムアウト時間

コンボボックスの数値は、コーディネータ・データベースが参加データベ ースで要求されているデータへのロックを試みている際に、待機すべき時 間(秒)を表します。直接コンボボックスに数値を入力するか、右側の矢印 で数値を調節して下さい。この設定はdmconfig.iniファイルのキーワード DD\_LTimOに対応しています。初期設定値は5秒です。

#### 中断トランザクションを回復させる時間間隔

コンボボックスの数値は、グローバル・トランザクション回復デーモン(*下 記*を参照して下さい)が作動する間隔(日数)を表します。コンボボックスの わきは、時間、分、秒の間隔を定義する時間を入力します。合計時間間隔 は、2つの値を足したものです。つまり、 [days] の欄に1を入力し、 [hh:mm:ss] の欄に12:00:00を入力すると、1日半ごとにグローバル・トラ ンザクション回復デーモンが作動することになります。直接コンボボック スに日付を入力するか、右側の矢印で数値を調節します。時間、分、秒の 数値は、直接入力して下さい。この設定は、dmconfig.iniファイルのキーワ ードDD GTItyに対応しています。初期設定値は10分です。

#### グローバル・トランザクション回復デーモンの起動

[グローバル・トランザクション回復デーモンの起動]をONにすると、自動障害回復機能が起動します。このメカニズムは、データベースの中断トランザクションに問題があるか調べ、これらのトランザクションを回復させます。この機能は、ネットワークで障害が発生した場合、又は参加データベースにエラーがある場合のデータの損失を防ぎます。この設定は、dmconfig.iniファイルのキーワードDD\_GTSvrに対応しています。初期設定は、ONです。

## 3.6 グループ・コミット

[グループ・コミット] タブをクリックして、[グループ・コミット]の ページを開きます。このページには、しきい値、最大待機時間、完全不使 用、最大トランザクション設定があります。グループ・コミット機能は、 ジャーナル・ファイル操作を同期させることでトランザクション処理を向 上させます。DBMasterは、指定した時間間隔で可能な限り多くのトランザ クションを集め、オンライン・トランザクション処理のパフォーマンスを 上げるために、それらを一度にコミットします。これは、多くの短いトラ ンザクションを同時に実行している場合に有効です。このページの設定 は、サーバーにのみ適用します。

| キャノシェと制制 パノクアノブ レブリラーション DB起動 DB作成 | ファイル作成          | 019274       |
|------------------------------------|-----------------|--------------|
| 接続 サーバー データ操作 SQL属性 分散DB グループコミント  | * + % = %(1)    | * + 6 - 9(2) |
|                                    |                 |              |
| 次の設定は、サーバーで適用されます                  |                 |              |
| ゲループ・コミットのしゃい店(トランポケツマン理))         | 20              |              |
|                                    | 20              |              |
| ッルーン・コベットの最大トランカリンヨン存機時間(ベリゼ)      | lin             | ▽            |
|                                    |                 |              |
|                                    |                 | -            |
| ○ クルーフ・コミットの待機トランザクションの最大数         |                 |              |
|                                    |                 |              |
|                                    |                 |              |
|                                    |                 |              |
|                                    |                 |              |
|                                    |                 |              |
|                                    |                 |              |
|                                    |                 |              |
|                                    |                 |              |
|                                    |                 |              |
|                                    |                 |              |
|                                    |                 |              |
|                                    |                 |              |
|                                    |                 |              |
|                                    | 1 ม ค.พ. พ.ศ. โ | ⑦ ∼ ⊕ √/□)   |
|                                    | in a service (  | 5 × C        |

図3-5 グループ・コミットのページ

## グループ・コミットしきい値

グループ・コミット機能は、1秒あたりのトランザクション数が特定の数 を超えた際にのみ、アクティブ状態になります。 [グループ・コミット機 能調節のしきい値(トランザクション/秒)]の欄は、この機能を起動させ るしきい値を指定します。この設定は、dmconfig.iniファイルのDB\_GcChk キーワードに対応しています。初期設定値は、1秒あたり20トランザクシ ョンです。

#### 最大トランザクション待機時間

各トランザクションは、グループ・コミットを待っている他のトランザク ション数に関わらず、自動的にコミットされるまで、一定間隔待機しま す。[グループ・コミットの最大トランザクション待機時間(ミリ秒)]の 値は、1つのトランザクションが待機する最長時間間隔を指定します。こ の設定は、dmconfig.iniファイルのDB\_GcWtmキーワードに対応していま す。初期設定値は、10ミリ秒です。

## 最大グループコミット

グループコミット前の最大トランザクション数を設定または不使用にする ことができます。

グループコミット不使用

[グループコミット無効]を選択するとグループコミットを使用しません。

#### 待機トランザクション最大数

グループ・コミットを待機しているトランザクションは、最大トランザク ション待機時間が来るまでグループ・コミットを待ちます。但し、グルー プ・コミットを待っているトランザクション数が一定数に達すると、待機 している時間に関わらず、グループ・コミットが行われます。このトラン ザクション最大数は、[グループ・コミットの待機トランザクションの最 大数]の欄で指定します。この設定は、dmconfig.iniファイルのDB\_GcMxw キーワードに対応しています。初期設定値は、5トランザクションです。

## 3.7 ストレージ(1)

[ストレージ(1)]のタブをクリックして、[ストレージ(1)]のページを開 いて下さい。このページでは、ストレージのディレクトリとファイル名の オプションを指定します。この設定には、データベース・ディレクトリ、 システム・データファイル名、システムBLOBファイル名、ユーザー・デ ータファイル名、ユーザーBLOBファイル名、ユーザーBLOBファイルの フレーム数、自動拡張表領域、ワードソート順を使用している際の、一杯のBLOBファイルを拡張する際のページ数等があります。このページの設定は、サーバー側でのみ適用されます。

| /                              | · · · · Variation Variation Variation V |         |  |  |  |  |  |
|--------------------------------|-----------------------------------------|---------|--|--|--|--|--|
| キャンシェと制御 パンクテンテ レブリラ           | ージョン DB起動 DB作成 ファイル作成 ロ:                | アシステム   |  |  |  |  |  |
| 桜鏡 サーパー データ操作 SQL属性            | 分散DB グルーデュミント ×トレーシ(1) ×                | トレーッ(2) |  |  |  |  |  |
| 次の設定は、サーバーで適用されます              |                                         |         |  |  |  |  |  |
| データベースのデイレクトリ                  | C:\DBMaker\50\kenya                     |         |  |  |  |  |  |
| システム・データ・ファイル名                 | MESSADMINI.SDB                          |         |  |  |  |  |  |
| ジステムBLOBファイル名                  | MESSADMINI.SBB                          |         |  |  |  |  |  |
| ユーザー・データ・ファイル名                 | MESSADMINI.db                           |         |  |  |  |  |  |
| ユーザー・データ・ファイルのページ数             | 200 📥 page 💌                            |         |  |  |  |  |  |
| ユーザーBLOBファイル名                  | MESSADMINI.bb                           |         |  |  |  |  |  |
| ユーザーBLOBファイルのフレーム数             | 3 _ frame V                             |         |  |  |  |  |  |
| ファイル拡張時の追加ページ数                 | 20                                      |         |  |  |  |  |  |
| -ワードンートオーダー                    |                                         |         |  |  |  |  |  |
| ● システムの通常設定                    |                                         |         |  |  |  |  |  |
| ○ 大文字と小文字を区別しないソートオーダー         |                                         |         |  |  |  |  |  |
| db_wsort_option_2              |                                         |         |  |  |  |  |  |
|                                |                                         |         |  |  |  |  |  |
|                                |                                         |         |  |  |  |  |  |
|                                |                                         |         |  |  |  |  |  |
|                                |                                         |         |  |  |  |  |  |
|                                |                                         |         |  |  |  |  |  |
| 📄 保存(S) 🛛 🎘 リセット(D) 🛛 💡 ヘルブ(E) |                                         |         |  |  |  |  |  |

図3-6 ストレージ (1) のページ

## データベース・ディレクトリ

ここで表示されているディレクトリは、データベースのシステムとユーザ ー・ファイルのための初期設定ディレクトリです。別の方法で指定しない 限り、データベースのために作成した全てのファイルは、このディレクト リの下に配置されます。ユーザーは、フィールドにディレクトリ・パスを 入力、又はブラウズ・ボタン でパスを選択して、初期設定データベー ス・ディレクトリの新規ロケーションを指定することができます。データ ベース作成時、DBMasterは、データベース・ディレクトリの初期設定値と してDBMaster\4.0\binを割り当てます。新規データベースを作成するユー ザーは、このディレクトリを変更するか、新規データベースのための新規
ディレクトリを作成する必要があります。この設定は、dmconfig.iniファイルの**DB DbDir**キーワードに対応しています。

## システム・データファイル名

ユーザーは、システム・データファイルにするファイルを選択する事がで きます。このシステム・データファイルは、索引、ビュー、ストアド・プ ロシージャ、シノニム等のデータベース・オブジェクトを保存する場所で す。サイズが1データページあたり以下のオブジェクトは、このファイル に保存されます。この設定は、dmconfig.iniファイルのキーワード**DB\_DbFil** に対応しています。

## システムBLOBファイル名

ユーザーは、システムBLOBファイルにするファイルを選択できます。こ のシステムBLOBファイルには、サイズが1データページあたり以上のデー タベース・オブジェクトが保存されます。この設定は、dmconfig.iniファイ ルのキーワード**DB BbFil**に対応しています。

# ユーザー・データファイル名

レクトリを選択できます。この設定は、dmconfig.iniファイルのキーワード DB\_UsrDbに対応しています。

## ユーザー・データファイルのサイズ

[ユーザー・データファイル名]の下に、[ユーザー・データファイルの サイズ]のコンボボックスがあります。これは、ユーザー・データファイ ル作成時、ページ数を調節するために使用します。データファイルには3 種類の単位オプションがあります:page、M(メガバイト)、G(ギガバ イト)。"M"、"G"オプション使用時、実際のファイルサイズは指定値よ り1ページ分少なくなります。大きなページ数或いはラージサイズにする と、このファイルにより大きなスペースに割り当て、ファイルが自動拡張 する前に(下記のファイルの拡張を参照して下さい)、より多くのレコード データを挿入することができます。小さいページ数或いは小さいサイズ は、割り当てるスペースが少なくなります。直接コンボボックスの数値を 入力するか、右側の矢印で数値を調節して下さい。初期設定値は、200ペ ージです。

## ユーザーBLOBファイル名

これは、BLOBデータを保存するためのオペレーション・システムのファ イル・ロケーションです。これは、データベースに存在する全てのBLOB タイプのレコードから成ります。データベースの作成時、JConfiguration Toolは、初期設定名として、拡張子が.BBのデータベースと同じ名前を付け ます。この初期設定ディレクトリ・パスは、上方に表示されているデータ ベース・ディレクトリのパスです。別のファイル名を付ける場合、新たに ファイル名を入力することができます。テキスト・フィールドに新規ファ イル名を入力、又はテキスト・フィールドのわきのブラウズ・ボタン の増加に対して充分でない場合、ユーザーBLOBデータ・ファイル用に他 のディレクトリを選択することができます。テキスト・フィールドに新規 ディレクトリ・パスを入力、もしくはテキスト・フィールドのわきのブラ ウズ・ボタン

### ユーザーBLOBファイルのフレームサイズ

[ユーザーBLOBファイル名]の下に[ユーザーBLOBファイルのフレー ム数]のコンボボックスがあります。ユーザーBLOBファイル作成時に、 最初に存在するフレームサイズを調節するために使用します。初期状態の ユーザBLOBファイルのフレームサイズを設定するものです。

BLOBファイルに単位オプションはpage、M(メガバイト)、G(ギガバイト) の3種類です。M,Gをオプションとして使用した場合、指定サイズより実際 のファイルサイズが1ページ分小さくなることに注意が必要です。より多 いフレーム数、大きなサイズの領域を割り当てることで、領域が自動拡張 する前に多くのBLOBデータをINSERTすることができ、少ページ、小サイ ズのフレーム設定では割り当てられる領域は小さくなります。その他の情 報はこのセクションのファイル拡張の項をご覧ください。この数値はキー ボードから手動で入力もしくは右側の矢印ボタン上下して決定します。初 期値は3ページ。

## ファイルの拡張

データファイルやBLOBファイルのページが一杯になった時、DBMaster は、データベースを大きくするためにファイルのページ数やフレーム数を 自動的に拡張します。[ファイル拡張時の追加ページ数]の設定は、ファ イルが一杯になった時にそのファイルに追加するページ数、又はフレーム 数を指定します。データベースをすばやく拡張させたい場合、ファイルに 追加する頻度を下げるために大きな数値を選択することになります。直接 コンボボックスに数値を入力するか、右側の矢印で数値を調節して下さ い。この設定は、dmconfig.iniファイルのDB\_ExtNpキーワードに対応して います。初期設定値は、20ページです。

## ワードソートオーダー

クエリの結果順をルールに応じて複数の方法でソートすることができま す。[ワードソートオーダー]の設定でクエリ結果返答時のソートとデータ 表示方法をDBMasterに伝えます。[システムの通常設定]を選んだ場合、デ フォルトのソートオーダーが使用されます。クエリの結果で大文字/小文字 の区別を必要とする場合[大文字と小文字を区別しないソートオーダー]を 選択します。この設定はdmconfig.iniファイルのDB\_WSORTキーワードに 対応しています。初期設定は[システムの通常設定]です。

# 3.8 ストレージ(2)

[ストレージ(2)] のタブをクリックして、 [ストレージ(2)] のページを開 いて下さい。このページでは、ファイル・ストレージのオプションを指定 します。このページの設定には、ジャーナルファイルの名前やパス、ジャ ーナルファイルのサイズ (ページ数)、ユーザー・ファイルオブジェクト を使用可能にするかどうか、システム・ファイルオブジェクトのディレク トリ、サブ・ディレクトリあたりの最大ファイルオブジェクト数、ユーザ 一定義関数ライブラリのディレクトリ、システム一時ファイル名などの情 報があります。このページの設定は、サーバー側にのみ適用されます。

| キャノシェと制御 パノタアノブ レプリター | ーション DB起動 DB作成 ファイル作成 ログシメテム      |
|-----------------------|-----------------------------------|
| 接続 サーバー データ操作 SQL属性   | 分散DB グループマミント メトレーツ(1) メトレーツ(2)   |
| 次の設定は、サーバーで適用され       | : \$ +                            |
| システム・ジャーナル・ファイル名      | MESSADMINIJNL                     |
| ジャーナル・ファイルのサイズ(ページ)   | 1000 🔶 page 💌                     |
| 🔲 ユーザー・ファイル・オブジェクトを有効 | 力にする                              |
| システムFOのデイレクトリ         | C:\DBMaker\50\kenya\fo            |
| FO副デイレクトリ当たりのファイル数    | <ul> <li>常に同じディレクトリを使用</li> </ul> |
|                       | ○ 100 ~ 10000                     |
| ユーザー定義関数ライブラリのパス      |                                   |
| システム一時ファイル名           |                                   |
|                       |                                   |
|                       |                                   |

図3-7 ストレージ(2)のページ

### システム・ジャーナル・ファイル

システム・ジャーナル・ファイルは、トランザクションの結果をひとそろ いのデータで記録します。このジャーナル・ファイルは、本来データベー ス内のデータに加えられた変更の記録です。「システム・ジャーナル・フ **ァイル名**]は、現在データベースによって使用されているジャーナル・フ ァイルのリストです。ジャーナル・ファイルを、8つまで指定できます。 複数のジャーナル・ファイルがリストにある場合、ジャーナル入力は、最 初のジャーナル・ファイルが一杯になるまで、そのジャーナル・ファイル に行われ、その後リストの次のジャーナル・ファイル・ブロックも一杯に なるまで、入力されます。ジャーナル入力は、全てのジャーナル・ファイ ルが一杯になるまで順番に記録されます。全てのジャーナル・ファイルが 一杯になった後、ジャーナル・ブロックはリストの最初のジャーナル・フ ァイルの最初のブロックから上書きし始めます。データベース作成時、 JConfiguration Toolは、ジャーナル・ファイルに初期設定名として、拡張子 が.inlのデータベース名と同じ名前を付けます。この初期設定ディレクト リ・パスは、上方に表示されているデータベース・ディレクトリのパスで す。別のファイル名を付ける場合、新たにファイル名を入力することがで きます。テキスト・フィールドに新規ファイル名を入力して下さい。ユー ザーは、データ転送の効率を向上させるために、ジャーナル・ファイル用 に別のディスクを選択することができます。テキスト・フィールドに、新 たに完全なディレクトリとファイル・パスを入力して下さい。この設定 は、dmconfig.iniファイルのキーワード**DB JnFil**に対応しています。

[ジャーナル・ファイルのサイズ(ページ)]は、ジャーナルファイルのサ イズをページ数で指定します。単位オプションはpage、M(メガバイト)、 G(ギガバイト)の3種類です。M,Gをオプションとして使用した場合、指定 サイズより実際のファイルサイズが1ページ分小さくなることに注意が必 要です。この設定は、dmconfig.iniファイルのキーワード**DB\_JnlSz**に対応し ています。初期設定値は1000ページです。

### ユーザー・ファイルオブジェクト

ユーザーは、ファイルオブジェクトのデータ型のカラムを作成することが できます。これは、ファイルを参照するレコードを持つカラムを作成しま す。参照されるファイルは、ユーザー・ファイルオブジェクトやシステ ム・ファイルオブジェクトです。ユーザー・ファイルオブジェクトは、 DBMasterサーバーに保存されている参照ファイルです。ユーザー・ファイ ルが削除又は移動した時、DBMasterはそれらの変更を認識しないので、そ の存在しないファイルにアクセスする際にエラーになります。[ユーザ ー・ファイル・オブジェクトを有効にする]をONにすると、データベース はユーザー・ファイルオブジェクトを使用できることになります。初期設 定はOFFです。この設定は、dmconfig.iniファイルのキーワードDB\_UsrFo に対応しています。

## システム・ファイルオブジェクトのディレクトリ

システム・ファイルオブジェクトは、システム・ファイルオブジェクトの ディレクトリに保存されている参照ファイルです。システム・ファイルオ ブジェクトは、FILEデータ型のカラムに挿入されるデータです。このよう に挿入されたFILEデータ型のデータは、自動的に [システムFOのディレ クトリ] に保存されます。このタイプのファイルオブジェクトは、 DBMasterの内部にあります。データベース作成時の [システムFOのディ レクトリ] の初期設定パスは、(データベース・ディレクトリ))FOです。ま た、任意の違ったパスを設定することも可能です。テキスト・フィールド に新規パス名を入力するか、又はテキスト・フィールドのわきのブラウ ズ・ボタン で新規パスを入力して下さい。ファイル・オブジェクト・ パスの変更は、データベース起動時に適用されます。この設定は、 dmconfig.iniファイルのキーワードDB\_FoDirに対応しています。

## FO副ディレクトリ当たりのファイル数

DBMasterには、自動的にFOディレクトリの中にサブディレクトリを作成させるオプションをサポートします。各サブディレクトリに、しきい値に達するまで新しいファイルオブジェクトが格納されます。しきい値に達する

と、DBMasterは新しいFOサブ・ディレクトリを作成します。**[FO副ディレクトリ当たりのファイル数]**の値は、このしきい値を意味します。FOデ ィレクトリに全ファイルオブジェクトを保存するためには、**[常に同じデ ィレクトリを使用]**を選択します。この設定は、dmconfig.iniファイルの DB\_FoSubキーワードに対応しています。初期設定は、**[常に同じディレ クトリを使用]**です。

## ユーザー定義関数ライブラリ

ユーザー定義関数は、ユーザーがDBMasterでダイナミック・リンク・ライ ブラリ(DLL)に保存されているコンパイルされた関数です。 [ユーザー定 義関数ライブラリのパス] に保存されているDLLは、DBMasterにアクセス 可能で、SQL文やODBCアプリケーションで使用できます。 [ユーザー定 義関数ライブラリのパス] の初期設定パスは、(データベース・ディレクト リ)\shared\udfです。別のパスを付ける場合、新たにパスを入力することが できます。テキスト・フィールドに新規パス名を入力、又はテキスト・フ ィールドのわきのブラウズ・ボタン で新規パスを入力して下さい。こ の設定は、dmconfig.iniファイルのキーワードDB\_LbDirに対応していま す。

## システム一時ファイル名

データベースがアクティブ状態の時、データベースに関する情報を記録す るためにDBMasterが使用するファイルです。データベースを終了する際、 一時ファイルには何も無くなります。ここにファイル名が表示されている 場合、DBMasterはデータベースに関する一時情報を保存するために、この ファイルを使用します。システム一時ファイルの初期設定パスは、(データ ベース・ディレクトリ))です。別のパスを付ける場合、新たにパスを入力 することができます。テキスト・フィールドに新規パス名を入力、又はテ キスト・フィールドのわきのブラウズ・ボタン で新規パスを入力して 下さい。この設定は、dmconfig.iniファイルのキーワード**DB\_TpFil**に対応し ています。

## 3.9 キャッシュと制御

[キャッシュと制御]のタブをクリックして、[キャッシュと制御]のペ ージを開いて下さい。このページでは、パフォーマンスのチューニングに 用いるデータベース通信制御エリア(DCCA)のオプションを設定することが できます。このページの設定は、アクティブ状態のデータベースが利用す るアッパー・メモリの総数を操作と、ユーザーが運用中のデータベースに アクセスできる最大数とロックを制御するために使用されます。ジャーナ ル・バッファ、データ・バッファやシステム制御域は、データベース通信 制御エリア(DCCA)のコンポーネントです。この設定を修正すると、データ ベースのパフォーマンスに影響を与えます。このページの設定は、サーバ ー側にのみ適用されます。

パフォーマンスのチューニングに関する詳細は、「データベース管理者参 照編」をご覧下さい。

| キャイシェと制御 パノクアノブ レプリラーション DB起動 D                       | DB作成 ファイル作成 ログシメテム      |
|-------------------------------------------------------|-------------------------|
| 接続 「サーバー 「データ操作   SQL属性   分散DB   グループコミ               | ミント メトレージ(1) メトレージ(2)   |
| 次の設定は、サーバーで適用されます                                     |                         |
| 「キャッシュと共有メモリの制御                                       |                         |
| ジャーナル・バッファのサイズ(ペー                                     | 64 🔶 page 🔻             |
| ダニク・バッファのサイブ(ページ) ④ バッファを自動的に導                        |                         |
|                                                       |                         |
| ○ 15~最大値(ジステム)                                        | に依る)                    |
| システム制御域のサイズ(ページ)                                      | 200 🔶 page 🔻            |
| 接続の最大数                                                | 32                      |
| □ + A B M, * X Y Y 2, A = #. F                        | , <b>V</b>              |
|                                                       |                         |
| IVFに必要なメモリ(MB) <ul> <li>パアファを自動的に提</li> </ul>         | <b>景境設定</b>             |
| ○ 64~最大値(ジステム                                         | に依る)                    |
|                                                       | ,                       |
| 「エンジン制御                                               |                         |
| ロック・モードをページから表に上げるしきい値                                | 50                      |
| ロック・モードを行からページに上げるしきい値                                | 32767                   |
|                                                       | ,                       |
| SQL3マンド・モニターの表示モード                                    | …for Update文のロック・モード    |
|                                                       | 他ロックをかける                |
| <ul> <li>● SQLコマンドと大体の時間を表示する</li> <li>● 共</li> </ul> | 1日ロンクをかける               |
| ○ SQLコマンドと正確な時間を表示する                                  |                         |
|                                                       |                         |
|                                                       |                         |
|                                                       |                         |
|                                                       | [ Burning [ Diriter     |
|                                                       | <u></u> <u></u> <u></u> |

図3-8 キャッシュと制御のページ

### キャッシュと共有メモリ制御

ジャーナル・バッファ

ジャーナルバッファには最も頻繁に使用されたジャーナルブロックがページとして保存されます。データが更新された際にディスクへのジャーナル・ブロックの書き込みに必要な時間と、トランザクションがロールバックした時にディスクからジャーナル・ブロックを読み込みのに必要な時間が短縮されます。[ジャーナル・バッファのサイズ(ページ)]はフィールドに値を直接入力、矢印で調節することによって変更できます。単位オプションはpage、M(メガバイト)、G(ギガバイト)の3種類です。M,Gをオプションとして使用した場合、指定サイズより実際のサイズが1ページ分小さくなることに注意が必要です。[この設定は、dmconfig.iniファイルのキーワードDB\_NJnlBに対応しています。初期設定値は64ページです。

この数値の最適化に関する詳細は、「データベース管理者参照編」の「ジ ャーナル・バッファをチューニングする」をご覧下さい。

データ・バッファ

データ・バッファは、最新の使用データ・ブロックをページで保存しま す。DBMasterは、どのデータ・ページをバッファに残すかを決定するため に、スキーマ・オブジェクトの最新統計値を使用します。データ・バッフ ァ値を特定の値に設定することもできますし、DBMasterに自動的に適切な 値に設定させることも可能です。DBMasterに自動的にバッファのページ数 を設定させる場合は、「自動的にバッファを設定する」を選択します、

[データ・バッファのサイズ (ページ)]の欄わきの矢印で値を入力して 調節します。単位オプションはpage、M(メガバイト)、G(ギガバイト)の3種 類です。M,Gをオプションとして使用した場合、指定サイズより実際のサ イズが1ページ分小さくなることに注意が必要です。データ・バッファの データ・サイズを増加もしくは減少させると、データベースのパフォーマ ンスに大きな影響を与えます。[データ・バッファのサイズ(ページ)]の 設定は、直接フィールドに数値を入力するか、右側の矢印で数値を調節し て変更することができます。この設定は、dmconfig.iniファイルのキーワー ドDB\_NBufsに対応しています。初期設定値は、[自動的にバッファを設定する]です。

この数値の最適化に関する詳細は、「データベース管理者参照編」の「ペ ージバッファをチューニングする」を参照して下さい。

システム制御域

同時実行制御ブロックはシステム制御域(SCA)に保存されます。大量のロ ック・リソースを必要とする大きなトランザクションを適切に機能させる ためには、大容量のSCAが必要です。同時進行制御に割り当てられている リソースが多すぎる場合、SCAを拡張するか、ロック拡張の限界値を下げ ます(下記エンジン制御を参照して下さい)。システム制御域のサイズの設 定は、直接コンボボックスに数値を入力するか、右側の矢印で数値を調節 して下さい。単位オプションはpage、M(メガバイト)、G(ギガバイト)の3種 類です。M,Gをオプションとして使用した場合、指定サイズより実際のサ イズが1ページ分小さくなることに注意が必要です。この設定は、

**dmconfig.ini**ファイルのキーワード**DB\_ScaSz**に対応しています。初期設定 値は、200ページです。

この数値の最適化に関する詳細は、「データベース管理者参照編」の「シ ステム制御域(SCA)をチューニングする」を参照して下さい。

#### 最大接続数

この設定は、同時にデータベースにアクセスすることができる接続の最大 数を指定します。**[接続の最大値]**の設定は、直接コンボボックスに数値 を入力するか、右側の矢印で数値を調節して下さい。この設定は、 dmconfig.iniファイルのキーワード**DB\_MaxCo**に対応しています。初期設定 値は32です。

### カタログ・キャッシュ・ターボ・モード

カタログ・キャッシュ・ターボ・モードをONにすると、SCAのカタログ・ キャッシュの寿命を長くします。詳細は、「データベース管理者参照編」 の「カタログ・キャッシュをチューニングする」を参照して下さい。この 設定は、dmconfig.iniファイルのキーワード**DB\_Turbo**に対応しています。 初期設定は**OFF**です。

IVFに必要なメモリ

このキーワードはインバーテッドファイル・テキスト索引ストレージ用に 使用されるキャッシュのサイズをキロバイトで指定するために使用されま す。この設定はdmconfig.iniの中のDB\_IFMEMキーワードに相当します。初 期設定はバッファを自動的に環境設定するです。

### エンジン制御

ロックのモードをページから表に上げるしきい値

この数値は、ページロックを表ロックに上げるロック拡張のしきい値を設 定します。同じ表のページのロック数がロック拡張のしきい値を超えた 時、DBMasterは自動的にロックのモードを表ページロックに上げます。こ の設定は、dmconfig.iniファイルのキーワードDB\_LetPTに対応していま す。初期設定値は、60ページです。

ロックのモードを行からページに上げるしきい値

この数値は、行ロックをページロックに上げるロック拡張のしきい値を設 定します。同じ表のページのロック数値がロック拡張のしきい値を超えた 時、DBMasterは自動的に行ロックをページロックに上げます。この設定 は、dmconfig.iniファイルのキーワードDB\_LetRPに対応しています。初期 設定値は、30行です。

表示モード

#### [表示モード] は、SYSUSERシステム表のTIME OF SOL CMDと

SQL\_CMDカラムの表示コンテンツに影響を与えます。JDBA Toolにあるデ ータベース・モニター機能でデータベースにアクセスしているユーザー情 報を見ることができます。 **[セッション]**は、現在データベースに接続し ているユーザーを表示します。その中の現在のSQLコマンドと現在のSQL コマンドの時間の欄は、ユーザーによってコミットされた最も新しいSQL トランザクションとその実行日時を表示します。 **[SOLコマンド・モニタ**  ーの表示モード]は、これらの内容の表示方法を設定します。 [表示しない]を選択すると、SQL文は表示されません。 [SQLコマンドと大体の時間を表示する]を選択すると、ユーザーが実行した最新のSQL文とその大体の実行時間を表示されます。 [SQLコマンドと正確な時間を表示する]を選択すると、ユーザーが実行した最新のコマンドとその正確な実行時間を表示します。正確な実行時間を選択すると、より多くのCPUリソースを使用し、データベース性能を増加し、データベースが遅くなります。この設定は、dmconfig.iniファイルのキーワードDB\_SqlStに対応しています。初期設定モードは、 [SQLコマンドと大体の時間を表示する]です。

「SELECT … FOR UPDATE」文のロック・モード

この設定は、サーバー側の全ての「select ... for update」文のロックの種類 を指定します。初期設定は、「select ... for update」文の結果に共有ロック をかけます。アプリケーションによっては、ユーザーは、「select ... for update」文で表示されるオブジェクトに排他ロックをかけるかもしれませ ん。【排他ロックを選択する】と、DBMasterが全ての「select ... for update」文の結果に排他ロックをかけることを意味します。この設定は、 dmconfig.iniファイルのキーワードDB\_ForUXに対応しています。

# 3.10 バックアップ

[バックアップ]のタブを選択して、[バックアップ]のページを開いて下さい。このページの設定は、差分バックアップと完全バックアップのオプションを定義します。このページの設定には、バックアップ・サーバー・デーモンのアクション、バックアップ・ファイルを格納するディレクトリ等があります。このページの設定は、サーバー側にのみ適用されます。

バックアップ・モードとプロシージャの詳細については、「データベース 管理者参照編」の「リカバリ、バックアップ、リストア」の章を参照して 下さい。

| キャノシェと制御 パノクアノブ レブリラーシ                                                                                                 | ・シー DB起動 DB作成 ファイル作成 ログシメテム                                                                                 |
|----------------------------------------------------------------------------------------------------|----------------------------------------------------------------------------------------------------|
| 接続 サーバー データ操作 SQL属性 分離                                                                                                 | 教DB グループマミント メトレーシ(1) メトレーシ(2)                                                                              |
|                                                                                                    | ま を ま ま ま ま ま ま ま ま ま ま ま ま ま ま ま ま ま                                                                       |
| 完全パツクナツブ処理の設定<br>完全パツクナツブの開始日時<br>完全パツクナツブ・デーモンの開稿<br>以前の完全パツクナツブ・デブのディレクトリ                                            | / / yyyy/mm/dd : : hh:mm:ss                                                                                 |
| 差分パアクタアンブ処理の設定<br>パアクオアゴ・フォイル・フォーマアト<br>差分パアクオアゴの開始日時<br>差分パアクテンプ家行時間の問題<br>[✔] コンパクト・パアクテブを有効にする<br>差分パアクテンプの起動タイミング: | %2F%4N%4Bjn <br>/ / www.mm/dd : : hh.mm:ss<br>days : :<br>④ ジャーナル・ファイルが100%に達した時<br>○ 50 - 100 〒0 全型 %に達した時 |
|                                                                                                    |                                                                                                    |

図3-9 バックアップのページ

## 差分バックアップ・モードの設定

[バックアップ・モード]欄の設定は、データベースの差分バックアッ プ・モードを指定します。[バックアップしない]以外のモードを機能さ せるためには、バックアップ・サーバーが起動している必要があります。 [バックアップしない]を選択するとNON-BACKUPモードになり、ジャ ーナル・ファイルが一杯の時、最も古いジャーナル・ファイルの記録が上 書きされます。[データのみバックアップする]を選択するとBACKUP-DATAモードになり、インスタンス障害から完全に回復し、メディア・エ ラーの非BLOBデータを完全に回復します。[データとBLOBをバックアッ プする]を選択するとBACKUP-DATA-AND-BLOBになり、全データの完 全回復が可能です。これらの設定は、ジャーナル・ファイルの操作、つま り差分バックアップ処理にのみ適用されます。[データのみバックアップ する]、又は[データとBLOBをバックアップする]を選択すると、ユー ザーは[差分バックアップ処理の設定]の欄にアクセスすることが可能に なります。これらの設定は、差分バックアップ処理を適切に作動させるた めに、必ず設定する必要があります、追加インフォメーションは差分バッ クアップ処理の設定を参照して下さい。詳細は、「データベース管理者参 照編」の「バックアップ・モード」の節を参照して下さい。この設定は、 dmconfig.iniファイルのキーワード**DB\_BMode**に対応しています。初期設定 モードは、**[バックアップしない]**です。

## ファイルオブジェクト(FO)のバックアップ・モード

[ファイルオブジェクト(FO)のバックアップ]の設定は、自動完全バック アップ処理の際にファイルオブジェクトをどのようにバックアップするか を指定します。[FOをバックアップしない]を選択すると、完全バックア ップ処理の際にFOのバックアップを行いません。[システムFOのみをバ ックアップ]を選択すると、完全バックアップの際、システム・ファイル オブジェクトのみがバックアップされます。[システムFOとユーザーFO をバックアップ]を選択すると、完全バックアップの際にバックアップ・ ディレクトリに両方のファイルオブジェクトがコピーされます。この設定 は、dmconfig.iniファイルのキーワードDB\_BkFoMに対応しています。初期 設定は[FOをバックアップしない]です。

## バックアップ・ファイルのディレクトリを設定する

バックアップ・ファイルのディレクトリ・フィールドはバックアップ・サ ーバーがすべての完全バックアップ・ファイルと差分バックアップ(ジャー ナル)ファイルを保存するディレクトリを示します。メディア・エラーの場 合にデータベースとバックアップ・ファイルがどちらも失われないよう に、データベース・ファイルと異なるディスクにバックアップ・ディレク トリを作成する必要があります。複数のバックアップ・バスを指定できま す。バックアップ・ファイルの初期設定パスは(データベース・ディレクト リ)バックアップで、DBMasterにより自動的に作成されます。バックアッ プ・ディレクトリのパスの最大長は256です。テキスト・フィールドに新 しいパスを入力して、またはテキスト・フィールドの隣りの編集ボタンを クリックして、バックアップ・ファイル・ディレクトリ用の新しいパスを 入力する必要があります。この設定はdmconfig.iniファイルのDB\_BkDirキ ーワードに対応しています。複数のバックアップ・パスを設定していると き、次の点に注意する必要があります。

- データベース・システムがファイルをバックアップしているとき、それぞれのファイルのパスに1つずつファイルを保存しようとします。 例えば、バックアップ・ディレクトリDIR\_1にファイルを保存したいが、DIR\_1にファイルを保存できるだけの容量がない場合、DBMasterはそのファイルをバックアップDIR\_2、DIR\_3などに保存しようとします。ファイルはファイル・サイズによってバックアップ・パスを指定されます。例えば、2つのディレクトリdir1とdir2があり、ファイル・サイズはdb\_bkdir = dir1 33 dir2 44であるとします。132KB [33×4ページサイズは4 KBを設定すると]より大きなバックアップ・ファイルはdir2にバックアップされます。
- 最初のバックアップ・ディレクトリのみがターゲット・サイトのバッ クアップ・ファイルを受け入れることができます
- ファイルオブジェクトは最初のバックアップ・ディレクトリにバック アップされる必要があります
- 指定できるバックアップ・パスの最大数は32です
- 注: バックアップ・ディレクトリのファイル・サイズは次のように計 算されます: dmconfig.iniファイルのDB\_PGSIZ値にファイルのサイ ズ数に4KBを掛けます。例えば、DB\_PGSIZ値に4KBを設定してフ ァイル・サイズを44に設定することは、物理ファイルのサイズが 44 x 4KB = 176KBになることを意味します。

### バックアップ・サーバーを起動する

[バックアップ・サーバーを起動する]をONにすると、完全バックアッ プ・デーモンが立ち上げます。全データ、システム、ジャーナル・ファイ ルは、バックアップ・サーバー・デーモンが立ち上がっている時、定期的 にバックアップ・ディレクトリに直接コピーされます。ユーザーは、[完 全バックアップ処理を設定する]の欄にアクセスすることができます。こ れらの設定は、完全バックアップ処理を適切に実行させるために、かなら ず設定する必要があります。この設定は、dmconfig.iniファイルのキーワード**DB\_BkSvr**に対応しています。初期設定は**OFF**です。

## バックアップファイル圧縮を有効にする

「バックアップファイルを圧縮する」のチェックボックスを選択すると、 バックアップファイル圧縮が有効になります。データベース完全バックア ップ時に必要とされるストレージを小さく済ませるオプションです。 BkServer/JserverManageがこの機能を使って、フルバックアップファイルを 圧縮します。この機能をコールすれば、ファイルを圧縮できます。デフォ ルト設定はオフです。この設定はdmconfig.iniファイルのDB\_BKZIPキーワ ードに対応しています。初期設定はOFFです。

## 読み取り専用テーブルスペースのバックアップ

[読み取り専用テーブルスペースのバックアップ]のチェックボックスを選 択すると、読み取り専用テーブルスペースをバックアップします。チェッ クボックスをオフにすると、BKSERVERは読み取り専用テーブルスペース をバックアップしません。デフォルト設定はオンです。この設定は dmconfig.iniファイルのDB\_BKRTSキーワードに対応しています。初期設定 はONです。

### 完全バックアップ処理を設定する

以下の設定は、完全バックアップ処理の環境を設定し、バックアップ・デ ーモンを適切に機能させるためにセットします。

完全バックアップの開始日時の設定

データベースの最初のバックアップが開始される日時を設定するために、 [yyyy/mm/dd]の欄に日付を、 [hh:mm:ss] の欄に時間を入力して下さ い。正しく表示されない場合は、再度数字を入力して下さい。 JConfiguration Toolは、他の欄に値が入力された場合、自動的に [yyyy]の 欄の最初の2桁と、 [hh]の欄の最初に1桁に値を入力します。この設定 は、dmconfig.iniファイルのキーワードDB\_FBkTmに対応しています。初期 設定値はありません。 *注: 完全バックアップは、完全バックアップの開始日時が設定された 場合のみ処理されます。* 

## 完全バックアップ・デーモンの間隔の設定

コンボボックス内の数字は、日数を定義し、完全バックアップ・デーモン が立ち上がる間隔を表しています。「バックアップ・サーバーを起動する」 を参照して下さい。コンボボックスの隣は、時間、分、秒の間隔を指定す る数値を入力するフィールドです。合計時間間隔は、2つの値を足したも のです。例えば、[days]の欄に1を入力し、[hh:mm:ss]の欄に 12:00:00を入力すると、1日半ごとに完全バックアップ・デーモンが立ち上 がることになります。daysの数字は、直接コンボボックスに入力すること もできますし、右側の矢印で調節することもできます。時間、分、秒の数 字は、直接入力して下さい。この設定は、dmconfig.iniファイルのキーワー ドDB FBkTvに対応しています。初期設定値はありません。

## 前の完全バックアップ・ディレクトリを指定する

バックアップ時にバックアップ・ディレクトリに置かれていた全ての古い バックアップ・データは前の完全バックアップのディレクトリに書き直さ れます。前のこのバックアップ・ディレクトリはDB BkOldキーワードに 対応しています。前の完全バックアップのディレクトリにすでにある古い バックアップ情報は、ディレクトリ名を変更したり古いバックアップ・フ ァイルの名前を変更しない限り、完全バックアップのインスタンスに上書 きされます。バックアップ・ファイルのディレクトリと同様、前の完全バ ックアップのディレクトリもデータベース・ディレクトリとは異なるディ スクまたはシステムに置かれ、メディア・エラーの場合にデータを確実に 回復できるようにしています。バックアップ・ディレクトリのパスの最大 長は256文字です。バックアップ・ファイルのディレクトリ用のパスを入 力するには、テキスト・フィールドにパスを入力するか、またはテキス ト・フィールドの隣りの編集ボタンをクリックする必要があります。前の 完全バックアップのディレクトリを指定していなければ、DBMasterは前の 完全バックアップ・ファイルをコピーしません。この設定は、dmconfig.ini ファイルのDB BkDirキーワードに対応しています。

以前の完全バックアップ・ファイルのディレクトリを指 定する

バックアップ時にバックアップ・ディレクトリにある全ての古いバックア ップ・データは、[以前の完全バックアップのディレクトリ]に再度書き 込まれます。この以前の完全バックアップ・ディレクトリは、キーワード DB\_BkOdrに対応しています。[以前の完全バックアップのディレクト リ]の既存の古いバックアップ情報は、ディレクトリ名を変えるか古いバ ックアップ・ファイル名を変更しない限り、完全バックアップのインスタ ンスに上書きされます。[以前の完全バックアップのディレクトリ]は、

[バックアップ・ファイルのディレクトリ]と同様、メディア・エラーが 発生した際にデータを回復できるようにデータベース・ディレクトリと異 なるディスクかシステムに設ける必要があります。バックアップ・ディレ クトリ・パスの合計長さは、255文字を超えることはできません。ユーザ ーは、テキスト・フィールドに新規パスを入力するか、ブラウズ・ボタン をクリックして、バックアップ・ファイル・ディレクトリの新規パス を指定することができます。[以前の完全バックアップ・ディレクトリ] が指定されていない場合、DBMasterは以前の完全バックアップ・ファイル をコピーしません。この設定は、dmconfig.iniファイルのキーワード DB BkDirに対応しています。

## 差分バックアップ処理を設定する

[バックアップ・サーバーを起動する]をONにし、ユーザーが [データの みバックアップする]、又は [データとBLOBをバックアップする]を選 択した場合のみ、以下の設定を利用できます。以下の設定は、差分バック アップ処理を適切に機能させるために必要なものです。

ジャーナル・バックアップ・ファイル・フォーマットを 設定する

このオプションは、バックアップ・サーバーが差分バックアップに名前を付ける際に使用するフォーマットを指定することができます。バックアッ

プ・ファイル名には、テキスト定数も、特殊な文字列で構成されたフォー マット・シーケンス(エスケープ・シーケンス)も含むことができます。

差分バックアップのファイル名は、少なくとも次の3つの特殊な文字列で 構成されています。完全バックアップID、データベース名、バックアップ ID番号です。バックアップ・サーバーは、バックアップ・シーケンスに差 分ファイルの名前を付ける際に完全バックアップIDを割り当てます。デー タベースをリストアする時、DBMasterは完全バックアップIDを使用してこ れに属する差分バックアップファイルを適切に再生成します。バックアッ プID番号は、バックアップ・シーケンスにある差分バックアップの相対位 置を識別します。

フォーマット・シーケンスは、エスケープ文字、サイズ、フォーマット文 字の3つの部分から構成されています。有効なフォーマット・シーケンス は次のとおりです。

% [*x*] F—完全バックアップID。変数*x*は以下の1~4のフォーマットで表現される値のいずれかです。

1:完全バックアップIDはYYYYMMDDで表されます。例 20010917

2: 完全バックアップIDはMMDDで表されます。例 0917

3: 完全バックアップIDはMMDDhhmmで表されます。例 09171305

4: 完全バックアップIDはDDhhmmssで表されます。例 17130558

% [n] B—ジャーナル・ファイル・バックアップ識別番号

% [n] N-ジャーナル・ファイルと対応したデータベース名

- % [*n*] Y—ジャーナル・ファイルがバックアップされた年
- % [n] M—ジャーナル・ファイルがバックアップされた月
- % [n] D—ジャーナル・ファイルがバックアップされた日
- Э 例

DB BkFrm=%3F%N.%B

データベース名がtest1の場合、差分バックアップ・ファイル名は、 09171305test1.1.jnl, 09171305test1.2. jnl...のようになります。

詳細については、「データベース管理者参照編」の「バックアップ・ファ イル名のフォーマットの設定」の節を参照して下さい。この設定は、 dmconfig.iniファイルのキーワードDB\_BkFrmに対応しています。初期設定 のファイル名フォーマットは、%2F%4N%4B.jnlです。

差分バックアップの開始日時を設定する

データベースの最初の差分バックアップを開始する日時を設定するため に、[yyyy/mm/dd]の欄に日付を、[hh:mm:ss]の欄に時間を入力して 下さい。正しく表示されない場合は、再度数字を入力して下さい。 JConfiguration Toolは、他の欄に値が入力された場合、自動的に[yyyy]の 欄の最初の2桁と、[hh]の欄の最初に1桁に値を入力します。この設定 は、dmconfig.iniファイルのキーワードDB\_BkTimに対応しています。初期 設定値はありません。

差分バックアップ・デーモン間隔を設定する

コンボボックス内の数値は、差分バックアップを実行する間隔(日数)を表 しています。コンボボックスのわきは、時間、分、秒の間隔を指定する数 値を入力する欄です。合計時間間隔は、2つの値を足したものです。つま り、[days]の欄に1を入力し、[hh:mm:ss]の欄に12:00:00を入力する と、1日半ごとに差分バックアップ・デーモンが立ち上がることになりま す。[days]の数字は、直接コンボボックスに入力することもできます し、右側の矢印で調節することもできます。時間、分、秒の数字は、直接 入力して下さい。この設定は、dmconfig.iniファイルのキーワード**DB\_BkItv** に対応しています。初期設定値はありません。

コンパクト・バックアップを使用可能にする

[コンパクト・バックアップを有効にする]の欄は、オンライン差分バッ クアップの際に、バックアップ・サーバーはジャーナル・ファイル全体を バックアップするか、差分ジャーナル・ブロックのみバックアップするか を指定します。この設定をONにすると、バックアップ・サーバーは、まだ バックアップしていないジャーナル・ブロックのみバックアップします。 全てのジャーナル・ブロックがデータベースにリストアするべきデータを 含んでいるとは限りません。そのため、バックアップ・サーバーは、バッ クアップを実行する時、必要なジャーナル・ブロックのみコピーします。 これにより、ユーザーはバックアップ・デバイスのストレージ領域を節約 することができますが、データベースのリストアに、より時間を費やすか もしれないことを意味します。この設定は、dmconfig.iniファイルのキーワ ードDB\_BkCmpに対応しています。初期設定は、ONです。

差分バックアップ起動のタイミング

ユーザーは、ジャーナル・ファイルが完全に一杯になる前にDBMasterに差 分バックアップを作成させることができます。ジャーナル・トリガー値は バックアップ・サーバーがオンライン差分バックアップを実行する前にジ ャーナル・ファイルが満たされる割合を定義します。定期スケジュールに データベースのバックアップをするバックアップ・スケジュールと、ジャ ーナル・ファイルが特定の比率まで満たされた時にバックアップするジャ ーナル・トリガー値を統合することができます。

[ジャーナル・ファイルが100%に達した時]を選択すると、ジャーナル・ファイルが完全に一杯の時に差分バックアップ処理が起動します。 [50-100%に達した時]を選択する場合、のコンボボックスに、フルの値を入力します。直接50から100%の範囲内に数値を入力するか、右側の矢印で数値を調節して下さい。ジャーナル・ファイルは、定義した割合に達した時にバックアップを取ります。この設定は、dmconfig.iniファイルのキーワードDB\_BkFulに対応しています。初期設定は[完全に一杯の時にバックアップをする]です。

# 3.11 レプリケーション

[レプリケーション]のタブをクリックして、[レプリケーション]のペ ージを開いて下さい。図3-11は、[レプリケーション]のページで選択で きる設定を表しています。これらの設定は、表レプリケーションとデータ ベース・レプリケーションに適用し、サーバー側でのみ指定できます。表 レプリケーションは、データベースを超えてデータを共有することができ ます。

クライアントによるソース・データベース上の変更は、2つの方法でター ゲット・データベースへ転送されます。1つ目の方法は、同期レプリケー ションです。ソース表への変更が、同時にターゲット表へも行われます。 同期表レプリケーションを実行するためには、分散型データベース可能モ ードにする必要があります。2つ目の方法は、非同期表レプリケーション です。まずディストリビュータ・デーモンのためのスケジュールを設定し ます。その後、定期的にトランザクション・ログから取り出したSQL文が ターゲット表に更新されます。

| タキノシェン413m パノクテノブ レブリカーション                                                                                      |                                                                |
|----------------------------------------------------------------------------------------------------|----------------------------------------------------------------|
|                                                                                                    | $\gamma \mu - \gamma \tau z J + \lambda + b - y(1) + b - y(2)$ |
| 次の設定は、サーバーで適用されます<br>非同期表レブリケーション-<br>非同期表レブリケーション・アイストリビコ<br>非同期表レブリケーション・マクファイルのデイレ<br>高速非同期表レブリケーション受信のポート番号 | ~~9<br>7 k J                                                   |
| - データベース・レブリケーション                                                                                               |                                                                |
| ターゲットDB受信デーモンのポート番号                                                                                             | 23001                                                          |
| データベース・レプリケーション開始日時                                                                                             | / / yyyy/mm/dd : : hh:mm:ss                                    |
| エラー時の再試行の回数                                                                                                    | 0 全マ                                                           |
| データベース・レプリケーション実行の間隔                                                                                            | days : hh:mm:ss                                                |
|                                                                                                    |                                                                |
|                                                                                                    | 💼 保存(S) 🔰 🎯 リセフト(T) 🔤 ヘルプ(E)                                   |

図3-10 レプリケーションのページ

## 非同期表レプリケーションの設定

非同期表レプリケーション(ATR)は、スケジュールに従って定期的にソース・データベースからターゲット・データベースへデータを書き込みます。スケジュールは、JDBA Toolを使って設定することができます。又は

dmSQLでSQLコマンドを実行して任意に作成することも可能です。JDBA Toolを使ってスケジュールを作成する場合は、「JDBA Tool ユーザー・ガ イド」を参照して下さい。スケジュールのSQL文は、次の4つのパラメータ で構成されています。レプリケートするターゲット・データベース、レプ リケーションの開始日時、レプリケーションが行われる時間間隔、ユーザ ーのパスワードです。このパスワードは、リモート・データベースのレコ ードを挿入、削除、更新できる権限を有しているユーザーのものでなけれ ばなりません。

#### ⊃ 例

リモート・データベースDESTDBのスケジュールを作成する:

#### dmSQL > CREATE SCHEDULE FOR REPLICATION TO destdb

BEGIN AT 2000/1/1 00:00:00

EVERY 12:00:00

IDENTIFIED BY User Password;

上記の例では、データベースDESTDBの全ターゲット表は、大晦日の真夜 中に更新を開始します。以降ターゲット表は、毎日真夜中と正午に更新さ れます。ソース・データベースは、異なるデータベース用に複数のスケジ ュールを有することができます。又、異なるデータベース・エンジンを使 用している複数のデータベースにも書き込むこともできます。ソース・デ ータベースでソース表に変更が加えられた時は、常にその変更が数あるレ プリケーション・ログ・ファイルの一つとして、レプリケーション・ロ グ・ファイルのディレクトリに記録されます。それらのファイルは、ディ ストリビュータ・デーモンが起動する時に、ターゲット・データベースへ 送られるODBCコールに変換されます。ターゲット表を更新するために ODBCコールを使うと、ODBCをサポートしているどのような種類のデー タベースでもATRを実行することができます。これは、異種ATRとして知 られています。ディストリビュータ・デーモンに送られたレプリケーショ ン・ログ・ファイルは、使用後削除されます。これらの情報は、データベ ース・ディレクトリのATRP.LOGファイルに記録されます。ターゲット・ データベースのディストリビュータ・デーモンや参加者デーモンに戻され たエラーは、データベース・ディレクトリのATRERROR.LOGファイルに

記録されます。ATRについての詳細は、「データベース管理者参照編」を 参照して下さい。

ATRディストリビュータを使用可能にする

[非同期表レプリケーション・ディストリビュータ]のチェックボックス をONにすると、ディストリビュータ・デーモンが起動します。ディストリ ビュータ・デーモンのスケジュールは、リモート(ターゲット)データベー スによります。上記で定義したSQLコマンドCREATE SCHEDULEを使って 設定します。この設定は、dmconfig.iniファイルのキーワードDB\_AtrMdに 対応しています。初期設定値は、OFFです。

高速ATR受信のポート番号を設定する

この設定は、高速非同期表レプリケーションを作成する時にのみ、使用されます。高速ATRは、ターゲット表を更新する際にODBCとは異なる方法を用います。同じ表を共有する全ソースとターゲット表は、同一の高速ATRポート番号を持つ必要があります。DBMasterのエンジンを使用するデータベースのみ、この機能を使うことができます。詳細は、「DBMaster データベース管理者参照編」を参照して下さい。この設定は、dmconfig.iniファイルのキーワードDB\_EtrPtに対応しています。初期設定値はありません。

### ATRログファイル・ディレクトリを設定する

[非同期レプリケーションのログファイル・ディレクトリ]の欄は、非同 期表レプリケーションのためのレプリケーション・ログ・ファイルを保存 するディレクトリを指定します。ATRエラー・ログは、ソース・データベ ースとのみ関係し、初期設定でソース・データベースのディレクトリの下 に置かれます。レプリケーション・ログ・ファイルはバイナリで、ユーザ ーはそれらを任意に削除することはできません。ATRログファイルの初期 設定パスは、(データベース・ディレクトリ)/TRPLOGに、自動的に作成さ れます。ATRログファイルのディレクトリ・パスの合計長さは、255文字 を超えることはできません。ユーザーは、テキスト・フィールドに新規パ スを入力、又はテキスト・フィールドわきのブラウズ・ボタン の設定は、dmconfig.iniファイルのキーワードRP\_LgDirに対応していま す。

## データベース・レプリケーションの設定

データベース・レプリケーションは、ソース・データベースとターゲッ ト・データベースから成ります。データベース・レプリケーション・デー モンは、定期的にソース・データベースからバックアップ・ジャーナル・ ファイルをコピーしてターゲット・データベースを更新します。データベ ースのレプリケーションを適切に機能させるために、バックアップ・サー バーを起動し、バックアップ・サーバー・モードを [データのみバックア ップする]、又は [データとBLOBをバックアップする] にセットしま す。詳細については、以下の「データベース・レプリケーションの設定」 を参照して下さい。

ネットワークへのアクセスが限られている場合や、帯域幅が原因でネット ワークが遅くなる場合、ローカル・エリア・サーバーにターゲット・デー タベースを作成させ、ローカル・クライアント高速読み込み専用のアクセ スさせることができます。以下の設定は、レプリケートされるデータベー スの作成とその後の操作に適用されます。まず他のロケーションへデータ ベースをバックアップをして、ターゲット・データベースを作成します。 ターゲット・データベースは、データベース・レプリケーションを実行し てから更新されるので、ソース・データベースと合致します。データベー ス・レプリケーションは手動、又はデータベース・レプリケーション・デ ーモンで実行できます。IPアドレスとポート番号は、必ず定義します。

分散データベースと関連の設定についての詳細は、「データベース管理者 参照編」を参照して下さい。

### ソース・データベースのIPアドレス

データベースのレプリケーションのために使用されるこの欄は、ターゲット・データベースのRP\_RECVデーモンのポート番号を指定します。ターゲット・データベースのdmconfig.iniファイルの[サーバー]のページで定義された[ポート番号]と違うもので、ソース・データベースの[ターゲット・データベースのIPとポート番号]で定義されたポート番号と同じであ

る必要があります。この設定は、dmconfig.iniファイルのキーワード RP\_Primyに対応しています。初期設定はありません。

ターゲット・データベースのIPとポート番号

[ターゲット・データベース受信デーモンのポート番号] を入力すると、 ソース・データベースにターゲット・データベースの位置を指定します。 これらの番号は、データベース・レプリケーションのソース・データベー ス側で指定され、各ターゲット・データベースのdmconfig.iniファイルで定 義した [ターゲット・データベース受信デーモンのポート番号] に対応し ています。DBMasterは、1つのソース・データベースに対し、256のターゲ ット・データベースまで指定することができます。その形式は、次の構文 のとおりです。

address [:port number] {, address [:port number] }

各ターゲット・データベースの情報は、カンマかスペースで仕切ります。 初期設定のポート番号は、23001です。

#### ⊃ 例

#### 192.168.9.222:5100, Server2:5101, Server3

3つのターゲット・データベースがあります。一つは、ポート番号が5100 で192.168.9.222、もう一方は、ポート番号が5101でServer2です。そしても う一つは、初期設定のポート番号23001のServer3です。この設定は、 dmconfig.iniファイルのキーワード**RP\_SIAdr**に対応しています。初期設定 値はありません。

ターゲット・データベース受信デーモンのポート番号

この欄は、ターゲット・データベースでのみ使用されます。ターゲット・ データベースのレプリケーション受信デーモンのポート番号を指定しま す。これは、ターゲット・データベースの [サーバー] ページで設定する [ポート番号] と異なるものとし、ソース・データベースの [ターゲッ ト・データベース受信デーモンのポート番号] で指定したポート番号と同 じにする必要があります。関連情報はセクション3.2の「ポート番号」を参照 してください。この設定は、dmconfig.iniファイルのキーワードRP\_PtNum に対応しています。初期設定値は、23001です。

### レプリケーション起動日時の設定

データベース・レプリケーションが起動する最初の日時を設定するため に、[yyyy/mm/dd]の欄に日付を、[hh:mm:ss]の欄に時間を入力して 下さい。正しく表示されない場合は、再度数字を入力して下さい。 JConfiguration Toolは、他の欄に値が入力された場合、自動的にyyyyの欄の 最初の2桁と、hhの欄の最初に1桁に値を入力します。この設定は、 dmconfig.iniファイルのキーワードRP\_BTimeに対応しています。初期設定 値は、ソース・データベースの起動日時です。

エラー時の再試行の回数

この値は、ネットワーク障害後にDBMasterがデータベース・レプリケーションのリモート・データベースへの接続を試みる回数を指定します。この 設定は、dmconfig.iniファイルのキーワード**RP\_Retry**に対応しています。初 期設定値は、0です。

レプリケーションの後にバックアップ・ジャーナル・フ ァイルを削除する

[レプリケーションの後にバックアップ・ジャーナル・ファイルを削除] をONにすると、データベース・レプリケーションの間、リモート・データ ベースにバックアップ・ジャーナル・ファイルを送った後、それらを削除 します。この設定は、dmconfig.iniファイルのキーワードRP\_Clearに対応し ています。初期設定値は、OFFです。

レプリケーション・デーモンの間隔を設定する

[データベース・レプリケーション実行の間隔]のコンボボックスは、デ ータベース・レプリケーションが作動する間隔(日数)を定義します。時間 設定フィールドコンボボックスは[データベース・レプリケーション実行の 間隔]の隣で、時、分、秒で時間間隔を設定する数値を入力する欄です。合 計時間間隔は、2つの値を足したものです。例えば、[days]の欄に1を入 力して、[hh:mm:ss]の欄に12:00:00を入力した場合、1日半おきにデータ ベース・レプリケーションが行われることを意味します。daysの数字は、 直接コンボボックスに入力することもできますし、右側の矢印で調節する こともできます。時間、分、秒の数字は、直接入力して下さい。この設定 は、dmconfig.iniファイルのキーワード**RP\_Iterv**に対応しています。初期設 定値は、1日です。

## 3.12 データベース起動

[DB起動] タブをクリックして、[DB起動] のページを開いて下さい。 このページでは、データベースの起動方法を設定できます。このページの 設定には、データベース起動モード、マルチユーザー・モード、強制デー タベース起動、非同期表レプリケーションのリセット、I/Oサーバーの起 動、統計の自動更新等があります。このページの設定は、サーバーのみに 適用されます。

図3-11 DB起動のページ

## データベース起動モード

データベース起動モードは、6種類あります。これらのモードは、 dmconfig.iniファイルのキーワード**DB\_SMode**の値に対応しています。初期 設定値は、ノーマル起動です。データベースの起動モードの詳細は、「デ ータベース管理者参照編」を参照して下さい。

ノーマル起動

ノーマル起動は設定パラメータに従ってデータベースを起動します。 DBMasterが前回の起動時からクラッシュを検知すると、データベースを一 貫性が保たれた安定した状態に戻すため、自動的にクラッシュリカバリを 行います。

新規ジャーナル

通常のシステム立ち上げを行います。但し、[ストレージ(2)]のページの [システム・ジャーナル・ファイル名]で定義された名前の新規ジャーナ ル・ファイルを作成します。既存のジャーナル・ファイル名が継続使用さ れていると、古いレコードは全て上書きされます。この設定は、ユーザー がジャーナル・ファイル・サイズを変更、又はジャーナル・ファイルを追 加、或いはジャーナル・ファイル名を変更したい場合に選択します。この オプションを選択する前に、差分/完全バックアップすることをお勧めしま す。

### データベース・バックアップのリストア

このモードは、データベースを起動するために、バックアップされたデー タベース・ファイル(ジャーナル・ファイルを含む)を使います。DBMaster は、[データベースのリストア日時]の欄で指定した時点までロールオー バーするために、差分バックアップ・ファイルを使います。このオプショ ンを選択した場合、JServer Managerで、ユーザーはデータベースにバック アップ・ファイルをコピーし、起動時にデータベースをロールバックさせ るために各差分バックアップ・ファイルを使用することになります。日時 の欄を指定しない場合、又は前回の差分バックアップ時以降に指定した場 合、[データベースのリストア日時]は、初期設定値に戻ります。

データベース・レプリケーションのソース

このモードは、データベース・レプリケーションに使用されます。このモードでシステムを起動すると、そのデータベースは、ソース・データベー

スになります。データベース・レプリケーションの詳細は、データベー ス・レプリケーションの設定のセクションを参照して下さい。

データベース・レプリケーションのターゲット

このモードは、データベース・レプリケーションに使用されます。このモ ードで起動すると、データベースはターゲット・データベースになりま す。データベース・レプリケーションの詳細は、「データベース・レプリ ケーションの設定」のセクションを参照してください。

読み取り専用データベース

このモードは、普通にシステムを立ち上げます。但し、データベースは、 読み取り専用か全ユーザーに読み取りの権限が与えられます。読み取り専 用モードでのソース・データベースを起動した場合、ユーザーはそのデー タベースを修正することができません。

### エラーレポート・システムのメール設定

DBMasterでは、通常の操作中に発生したエラーレポートのログを生成しま す。これらのエラーは、データベースのパフォーマンスに必ずしも影響す るわけではありません。またエラーログを定期的にチェックしない限り、 データベース管理者が気付かないかもしれません。このエラーログを常に 確認するために、このe-mailアドレスとメールを送信するSMTPサーバーを 指定します。これにより、エラーが発生すると同時に自動的にDBMasterよ りメッセージがE-mailアドレスに送信されます。 [E-mailのあて先]の欄 に最高8つまでメールアドレスを指定することができます。各アドレス は、カンマで区切ります。 [E-mailサーバー]の欄に、メールを送信する SMTPサーバーを指定します。この値は、キーワード、DB\_ErMSvに対応 しています。E-mailアドレスは、dmconfig.iniファイルのキーワード DB\_ErMRvに対応しています。E-mailアドレスを指定しない場合は、初期 設定ではアドレス指定が無いためこの機能は無効になります。

## マルチユーザー・モードを使用する

データベースに複数のユーザーがアクセスできるようにする場合は、「マ ルチユーザー・モード」のチェックボックスをONにします。チェックボッ クスをOFFにすると1ユーザー(シングルユーザ)のみデータベースにアクセ スできます。この設定は、dmconfig.iniのキーワードDB\_UModeに対応して います。初期設定は「マルチユーザー・モード」です。

## データベースの強制起動を使用する

データベースの起動プロセス中にエラーが起こっても、データベースを強制的に起動させる場合、[データベースを強制起動させる]のチェックボ ックスをONにして下さい。この設定は、dmconfig.iniファイルのキーワー ドDB\_ForcSに対応しています。初期設定はOFFです。

## ACLチェックの有効化

Enable Access Control Listの次のボックスにチェックを入れることで、特定のIPアドレスからのユーザーのアクセスを許可/拒否する権限をDBAに与えます。チェックボックスを空にすると、IPアドレスに関係なくユーザはデータベースへのアクセスが可能になります。無効の設定がデフォルトです。dmconfig.ini内のキーワードDB STACLに対応したものです。

## 非同期表レプリケーション・システムをリセットする

[非同期表レプリケーション・システムのリセット]をONにすると、起動 時に未送付の全表レプリケーション・ログエントリーを削除します。非同 期表レプリケーションの詳細は、*非同期表レプリケーションの設定*を参照 して下さい。この設定は、dmconfig.iniファイルのキーワード**RP\_Reset**に対 応しています。初期設定は、**OFF**です。

### I/Oサーバーを起動する

**[I/Oサーバーの起動]** をONにすると、I/Oサーバー・デーモンとチェック ポイント・デーモンが使用可能になります。この設定は、dmconfig.iniファ イルのキーワード**DB\_IOSvr**に対応しています。I/Oサーバー・デーモンの 主な目的は、データ・ページのバッファを管理することです。チェックポ イント・デーモンは定期的にデータ・ページのバッファをクリアし、ディ スクにデータを書き込みます。初期設定はONです。

## 統計を自動的に更新する

DBMasterは、システム表にデータベース・オブジェクトについての統計情報を保持しています。データベースは統計情報再計算のために定期的なスキャンを必要とします。統計情報更新は効率的なデータベース運用のためにシステム表に書き込まれます。[統計を自動的に更新する]をONにすると、内部にスケジュールされたデーモンによってデータベース統計が自動的、定期的に再計算されます。このキーワードは、dmconfig.iniファイルの DB\_StSvrキーワードに対応しています。初期設定はONです。

## ストップワードリスト定義のファイル名

ユーザー独自の必要性に応じたストップワードのリストを定義できます。 テキストフィールドにストップワードリスト定義のパスを入力します。ま たは、テキストフィールド横の参照ボタン()をクリックして、ストップワ ードリスト定義ファイルのディレクトリを指定してください。ストップワ ードリストの設定を指定しない場合、DBMasterは各LCODEのデフォルト 定義ファイルからストップワードをロードします。この設定はdmconjig.ini ファイルのDB StpWdキーワードに対応しています。

# 3.13 データベース作成

**[DB作成]**のタブをクリックして、**[DB作成]**のページを開いて下さい。このページでは、データベース作成のオプションを設定することができます。このページの設定には、コード・オーダー・ファイル名、BLOB

ファイルのサイズ(バイト)、大文字への識別子の変換、言語コードの選 択等があります。このページの設定は、データベース作成時に、サーバー に適用されます。

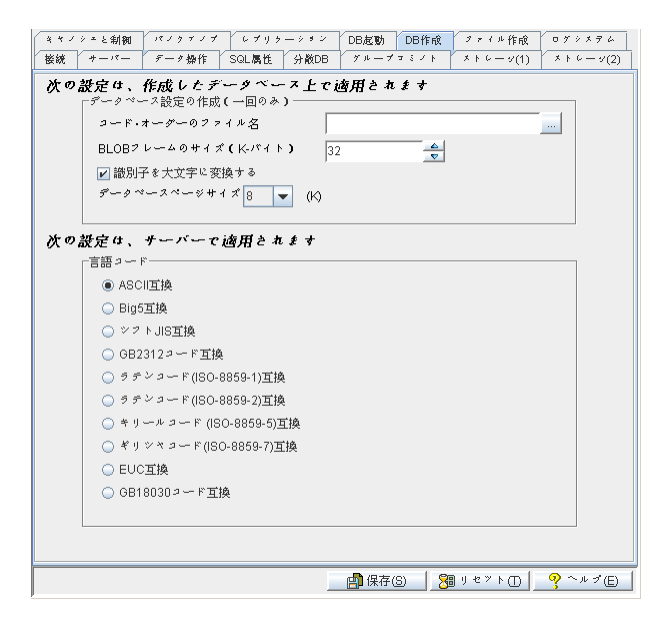

図 3-12 DB作成のページ

## コードオーダーのファイル名

[コードオーダーのファイル名]の欄は、DBMasterのインストール・ディ レクトリのサブディレクトリ\shared\codeorderにあるオーダー定義ファイル を表しています。オーダー定義ファイルは、DBMasterでのソート結果に影 響するテキストファイルです。SQLのWHERE文の比較演算子同様、索引で ソートのために使用されます。テキスト編集ソフトで作成できます。

オーダー定義ファイルは、有効な文字の並び方(シーケンス)を取り決めま す。名前を付ける際は、codename\_ordertype.ord のように、codenameの部 分に言語コードの名前を、ordertypeの部分に並び方の種類を当てはめるこ とをお勧めします。例、big5\_stroke.ord。

#### ⊃ 例

オーダー定義ファイルの例:

Comment: write relevant information here.

**[BEGIN]** // begin to arrange the character sequence

- c // ASCII 0x63
- 0x62 // Character 'b'
- a // ASCII 0x61

[SINGLE] // Single-Byte Character Default Order

[DOUBLE] // Double-Byte Character Default Order

- 0xA440 // a Chinese character
- 0xA441 // a Chinese character
- 0xA442 // a Chinese character

"[BEGIN]" キーワードの前の全行は、コメントとして利用されます。"//" や"/\*"の後の全文字もコメントです。"[BEGIN]"の後ろの各行は、一つの 文字を表します。定義する文字は、行の最初に置き、最低1つのスペース か改行マーク(¶)が後に続きます。オーダー定義ファイルの文字は、少ない ものから多い順でリストされます。上記の例では、文字"c"は"b"より少な く、"b"は"a"より少なくなります。

テキスト編集ソフトで編集できない文字は、16進数でそれらを表すことが できます。例えば、"a"という文字は、"a"と表すこともできますし、コー ド値"0x61"を使用することもできます。

いくつかの文字だけ指定して、その他は初期設定つまりバイナリで並べ替 えるようにすることもできます。キーワード"[SINGLE]"と"[DOUBLE]" は、定義ファイルで指定されない、シングル文字セットとダブル文字セッ トを指すのに使用されます。キーワード"[SINGLE]"がオーダー定義ファイ ルに追加されない場合、定義されないシングル-バイト文字は、定義ファイ ルにあるその他の全ての*前*になります。キーワード"[**DOUBLE**]"がオーダ 一定義ファイルに追加されない場合、定義されないダブルバイト文字は、 定義ファイルの全文字の後になります。

DBMasterは、定義ファイルにエラーが見つかった場合、初期設定を使用します。例えば、"[BEGIN]"が無くなった場合、常に全文字に対し初期設定の並べ替えを適用します。同じ文字が2度以上現れた場合、最初のインスタンスが処理され、その他は無視されます。新規データベースを作成した後、作成者は並べ替え順序が正しいかどうかを注意深くチェックする必要があります。初期設定の並べ替え順序は、使用している言語セットのバイナリー・シーケンスの昇順です。

分散型データベース環境では、全データベースは同じ並べ替えオーダー定 義を使用しなければいけません。他のマシンに全データベースをコピー又 は移動する場合、必ず並べ替えオーダー定義ファイルもコピーして下さ い。

オーダー定義ファイルは、データベースの作成時のみ使用されます。;既存 データベースへのこのフィールドの変更は無効です。ユーザーは、テキス ト・フィールドに新規パスを入力、又はテキストフィールドのわきのブラ ウズ・ボタン をクリックして、オーダー定義ファイルのパスを指定す ることができます。この設定は、dmconfig.iniファイルのキーワード **DB Order**に対応しています。

## BLOBフレーム・サイズ(バイト)

コンボボックス内の数値は、各BLOBフレームのサイズをキロバイトで表示しています。この設定は、データベースを作成するときに使用されます。既存データベースへの値の変更は無効です。

初期設定值: UNIX、Windows 95以降のバージョンの場合、16(KB)

Windows 3.1の場合、8(KB)

*有効な範囲*: UNIX、Windows 95以降のバージョンの場合、8~256(KB)

Windows 3.1の場合、8(KB)

直接コンボボックスに数値を入力するか、右側の矢印で数値を調整して下 さい。この設定は、dmconfig.iniファイルのキーワード**DB\_BfrSz**に対応して います。

## 識別子を大文字に変換する

[識別子を大文字に変換する]のチェックボックスは、データベースにある全オブジェクトの識別子の大文字と小文字を識別するかどうかを定義します。識別子は、データベース、シノニム、表、表領域、カラム、ユーザー、グループ、トリガー等の名称を含みます。この設定に関わらず、ユーザーのパスワードとユーザー定義関数は、常に大文字と小文字を識別し、 データベース名は大文字と小文字を識別しません。チェックボックスを OFFにすると、データベースの全識別子の大文字と小文字を識別すること を意味します。チェックボックスをONにすると、データベースの全識別子 の大文字と小文字を識別しないことを意味します。このモードを使用する と、識別子は定義されたとき、全て大文字に変換されます。この設定は、 データベースを作成した際に使用されます。既存のデータベースへのこの 設定の変更は無効です。この設定は、dmconfig.iniファイルのキーワード DB IDCapに対応しています。初期設定値は、ONです。

## データベースページサイズ

DBMasterのデータファイルはデータページとして保存されます。1データ ページがDBMasterの最小単位のストレージです。DBMaster5.0ではページ サイズを4KB, 8KB, 16KB, 32KBに設定することができます。dmconfig.iniフ ァイルのキーワードDB PGSIZに相応しています。初期設定は8 KBです。

## 言語コード

ユーザーは、[言語コード]欄の4つのオプションから、データベースの 作成時データ表のための言語コードを決定することができます。これは後 に変更できません。言語コードは、問い合わせのLIKE演算子の結果に影響 します。ユーザーは、[ASCII互換](英語)、[BIG5 互換](繁体中国 語)、[シフトJIS互換](日本語(シフトJIS+半角))、[GBコード互換] (簡体中国語)、[ラテンコード(ISO-8859-1)互換]、[ラテンコード(ISO-
8859-2)互換]、[キリールコード(ISO-8859-5) 互換]、[ギリシャコード (ISO-8859-7)互換]、[EUC互換](日本語コード)、[GB18030コード互 換](簡体中国語)から選択することができます。詳細については、「SQLコ マンドと関数参照編」を参照して下さい。この設定は、データベースを作 成する際に使用されます。既存データベースへのこの設定の変更は無効で す。データベースを作成した後に言語コードを変更することができませ ん。変更する場合は、新たにデータベースを作成します。この設定は、 dmconfig.iniファイルのキーワードDB\_LCodeに対応しています。初期設定 値は、[ASCII 互換]です。

# 3.14 ファイル作成

**[ファイル作成]**のタブをクリックして、**[ファイル作成]**のページを開いて下さい。このページの設定は、サーバー側にのみ適用されます。

| キャノシェと制物 パノク                                            | テノナ レナリラーション                                                      | DB起動 DB作成                                        | ファイル作成                                               | ログシメテム                                                |  |
|---------------------------------------------------------|-------------------------------------------------------------------|--------------------------------------------------|------------------------------------------------------|-------------------------------------------------------|--|
| 接続 サーバー データ                                             | 操作 SQL属性 分散DB                                                     | グループコミント                                         | * + + + (1)                                          | * * 6 - 9(2)                                          |  |
| 次の設定は、サーバーで適用されます<br>- ワマイル作曲                           |                                                                   |                                                  |                                                      |                                                       |  |
| 論理ファイル名                                                 | 論理ファイル名 物理ファイル名 □ー・デバイページの                                        |                                                  |                                                      |                                                       |  |
| DBMasterでは、元の現<br>作成して表領域に加<br>スではない)を指定しま<br>用されている物理フ | 長領域がいっぱいになった場。<br>ることができます。ファイ、<br>1す。ファイルにアクセスす<br>イル名に、この論理ファイル | 割 新規 合でも、データフライ ルを作成する際には、 るために、オペレーラ い名を変換することが | (1)<br>(1)<br>(1)<br>(1)<br>(1)<br>(1)<br>(1)<br>(1) | <ul> <li>(R)</li> <li>イルを<br/>(絶対パ<br/>ムで使</li> </ul> |  |
| 1/F2 キヘド茶5 ハト<br>  絵神ファイルク                              | V                                                                 | 物理ファイルク                                          |                                                      |                                                       |  |
|                                                         |                                                                   | 新規                                               | <u>@@] </u> 削除                                       | M                                                     |  |
|                                                         |                                                                   |                                                  |                                                      |                                                       |  |
|                                                         |                                                                   | 📄 保存(S) 🔰 🎘                                      | ] y & > > ()                                         | ? ヘルゴ(E)                                              |  |

図3-13 ファイル作成のページ

# ユーザー定義ファイルを作成する

DBMasterでは、データファイルやBLOBファイルを作成し、元々の表領域 が一杯になったときに表領域にそれらを追加することができます。ユーザ ーは、ファイルを作成する際、論理ファイル名(絶対パス名でない)を定 義します。そして、ユーザーはこの論理ファイル名を(オペレーティン グ・システムがファイルにアクセスするために使用している)物理ファイ ル名にマップすることができます。

ロー・デバイスに複数のファイルを作成するとき、次の点に注意する必要 があります。

- シングル・ロー・デバイスに複数のファイルを設定するとき、表領域 を自動拡張に設定することはできません
- 最初にロー・デバイスを設定しそれにファイルを作成するとき、ロー・デバイスのオフセットまたはファイルのページ番号を修正することはできません
- シングル・ロー・デバイスのすべてのファイルの合計サイズは2GBに 制限されています
- ユーザー定義ファイルを作成する:
  - 1. [ファイル作成]の欄の[新規]ボタンをクリックして、ユーザー定 義ファイルを作成します。次のダイアログボックスが表示されます。

| DBSAMPLE5     | ×                  |
|---------------|--------------------|
| 論理ファイル名       |                    |
| 物理ファイル名       |                    |
| ページのサイズ       | 2 🔶 page 💌         |
| ロー・デバイス・オフセット |                    |
| <u>_</u> K    | 🗱 取消(C) 🛛 🥂 ヘルプ(H) |

- 2. [論理ファイル名]の欄に論理ファイル名を入力します(SQLコマン ドとDBMasterがデータを参照するためのパスです)。
- [物理ファイル名]の欄に新規パスを入力するか、[物理ファイル 名]のわきのブラウズ・ボタン をクリックして物理ファイル名を

入力します。これは、オペレーティング・システムのパスです。物理 ファイル名のパスの最大長は、255文字です。

- 4. Unix環境で実行している場合、[ローデバイスオフセット]フィールド にファイル・オフセットを設定してください。
- [ファイルサイズ] ボックスに値を入力します。ユーザ定義ファイル のデータページ数を表します。単位オプションはpage、M(メガバイト)、G(ギガバイト)の3種類です。M,Gをオプションとして使用した場合、指定サイズより実際のサイズが1ページ分小さくなることに注意が必要です。これは、ユーザー定義ファイル用に割り当てたデータ・ページ数を表します。ページサイズの値の範囲は、2から524,287です。
- [OK] をクリックします。新規ユーザー定義ファイルが、[ファイル作成]の欄に表示されます。[論理ファイル名]、[物理ファイル名]、[ページサイズ]は、ユーザー定義ファイルの作成後にも変更できます。テキストをダブルクリックして、情報を編集します。データファイルがオペレーティング・システムで移動した場合に、この方法を用います。ここで定義しない限り、DBMasterは物理ファイル名の変更を認識しません。

| <b>の設定は、サー</b><br>ファイル作成 | バーで適用されます                             |                 |
|--------------------------|---------------------------------------|-----------------|
| 論理ファイル名                  | 物理ファイル名                               | ロー・デバイ ページの     |
| mocha                    | C:\DBMaker\50\samples\DATABASE\ab.txt | 2               |
|                          |                                       |                 |
|                          | <b>*</b> 3                            | 新規(N) 🎽 🎦 削除(R) |

図3-14 ファイル作成の欄

7. ユーザー定義ファイルを削除する場合、[削除] ボタンをクリックし ます。DBMasterは、削除された論理ファイル名を認識しません。

# IVFテキスト索引ストレージパスの作成

DBMasterは、多くのカラムでのテキスト索引クエリー用に優れたパフォー マンスを発揮する、インバーテッドファイル(IVF)テキスト索引機能を提供 します。しかしながら、IVFテキストを作成するためには、IVF索引が作成 されるファイルを最初に指定しなければなりません。

- IVFテキスト索引ストレージのための論理的・物理的なファイル名の指定:
  - 8. IVFテキスト索引用のパスを指定するには、IVFテキスト索引ストレ ージパスフィールドの下の新規をクリックします。次のダイアログ・ ボックスが現われます:

| DBSAMPLE5 | ×              |
|-----------|----------------|
| 論理ファイル名   | Фок            |
|           | <b>業</b> 取消(C) |
| 物理ファイル名   |                |
|           |                |

- 9. **論理ファイル名**フィールドに(これはSQLコマンドおよびDBMasterに よって、データを参照するために名付けられたパスです)に論理的な ファイル名を入力してください。
- 10. **物理ファイル名**フィールドへ新しいパスをタイプするか、あるいはブ *ラウズ・ボタン*().をクリックすることにより、物理ファイル名を 入力してください。これはオペレーティング・システムのパスです。 物理ファイル名パスの最大長は256文字です。
- 11. OKをクリックしてください。新しいIVFテキスト索引ストレージパスはIVFテキスト索引ストレージパスフィールドに現われるでしょう。IVFテキスト索引ストレージパスが指定された後でも、論理ファイル名および物理ファイル名は変更することができます。テキスト上でダブルクリックして、それを編集することも可能です。これはIVFファイルがオペレーティング・システム・ディレクトリー内で移動される場合、有用です;もしここで指定されなければ、DBMasterは、物理ファイル名の変更を認識しないでしょう。
- VFテキスト索引ストレージパスを削除するには削除をクリックして ください。以降DBMasterはその論理ファイル名を認識しないでしょう。

# 3.15 ログシステム

ログシステムタブを選ぶとログシステム設定ページが開きます。このペー

ジのオプションはサーバ側で適用されます。 キャノシェと制御 パノクテノブ レブリラーション DB起動 DB作成 ファイル作成 ログシステム 接続 サーバー データ操作 SQL属性 分散DB グループコミノト ストレーツ(1) ストレーツ(2) 次の設定は、サーバーで適用されます サーバーログレベル ログを一切取得しません -エラーログレベル 通常エラー、アボート、切断、DBクラツシユ... 👻 閾値を超える遅いオペレーションのログ SYSINFOログの取得 基礎情報を取得:実行時間、エラーコード、... -ログファイルの最大サイズ (10-1500 MB) 100 ログファイルの最大数 (2-255) SQLステートメントのログ 全てのSQLログを取得します -実行計画のログ 実行計画ログを取得しない -入力引数の値をログ 入力引数のログを取得しません • エラーコードガロックタイムアウト、デッ ロックのログを取得 -サーバーログディレクトリ 💼 保存(S) 🛛 🎦 リセット(D) 🛛 ? ヘルブ(E) 🗍

図3-15 ログシステムのページ

# サーバーログレベル

DBMasterでは幅広いログ取得方法を提供しています。ログを取得する頻度 と7段階の取得ログレベルを設定できます。

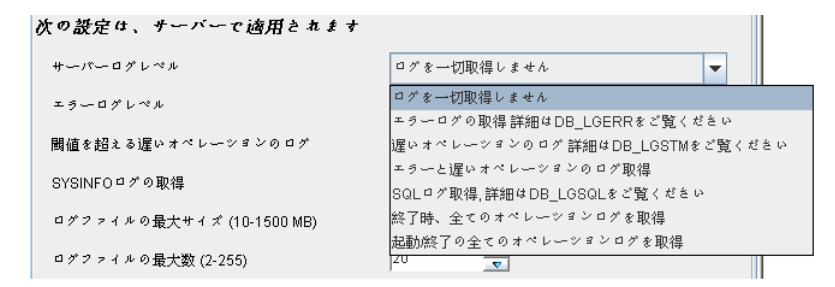

- [**ログを一切取得しません**]: ログシステムを無効にします。
- [エラーログの取得詳細はDB\_LGERRをご覧ください]:エラーと
   エラーログレベルで設定されたデフォルトのエラーを取得
- 「遅いオペレーションのログ詳細は DB\_LGSTMをご覧ください」: DB\_LGSTMで設定された閾値(秒数)を超える遅いオペレーションのロ グを取得します
- [エラーと遅いオペレーションのログ取得]:エラー(上記 DB\_LGERRのエラーログ設定参照)と遅いオペレーション(上記 DB\_LGSTM参照)両方のログを取得
- [SQLログ取得、詳細は、DB\_LGSQLをご覧ください]:接続、切断、コミット、実行SQLコマンド、エラー、遅いオペレーションのログを取得
- [終了時、全てのオペレーションログを取得]:終了プロセス間のすべてのオペレーションのログを取得
- [起動/終了の全てのオペレーションログを取得]:開始プロセスと終 了プロセス間の全てのオペレーションログを取得

この設定はdmconfig.iniファイルのキーワードDB\_LGSVRに対応します。 キーワードの初期値ではログを一切取得しません。

# エラーログレベル

サーバログ設定がエラーログを含んで有効な時には詳細レベルを設定する ことができます。エラーログレベルはどのエラーを取得するかを5段階で 設定できます。以下の通り:

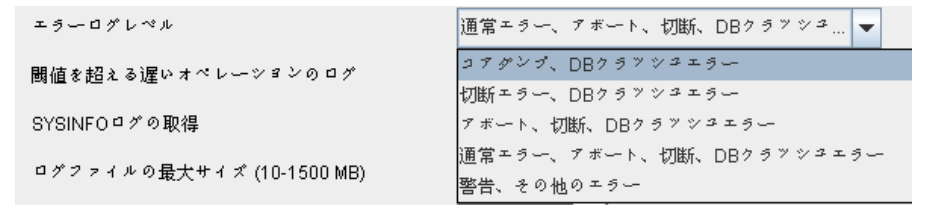

- [コアダンプ、DBクラッシュエラー]:発生したエラーのエラーコ ードが30000以上のログをすべて取得
- 【切断エラー、DB クラッシュエラー】:発生エラーのコード20000以
   上のログをすべて取得
- [アボート、切断、DBクラッシュエラー]:発生エラーのコード 10000以上のログをすべて取得
- **[通常エラー、アボート、切断、DBクラッシュエラー]**:発生エラ ーのコード100以上のログをすべて取得
- **「警告、その他のエラー**]: すべてのエラーのログを取得します。(発生したエラーのコードが0以上)

この設定はdmconfig.iniファイルのキーワードDB\_LGERRに対応します。初 期レベルはNormal, abort, disconnect or DB crash errorとなります。

# 処理の遅いステートメントの秒数制限設定

実行に時間のかかるステートメントを記録するための閾値を秒数で設定します。(設定した閾値を超える遅い処理)サーバログレベルがlog slow statementを含むものでサーバログ有効なときに使用されます。フィールド に値を入れるか↑↓キーを使用して値を調節します。

この設定はdmconfig.iniファイルのキーワードDB\_LGSTMに対応しています、初期設定値は5秒です。

# SYSINFOをログする

サーバログ有効時SYSINFOログを使って必要とされるシステム情報を選ん で取得することが可能です。SYSINFOログ設定には異なる3段階のレベル があります。詳細は以下: 基礎情報を取得:実行時間、エラーコード、… 基礎情報を取得:実行時間、エラーコード、接続IDなど LGSYS=0 + SYSUSERとSYSUSER情報ログを取得 LGSYS=1 + 可能な場合システムメモリ情報ログを取得

- 実行時間、戻りコード、接続IDなどの基本情報ログの取得
- 上記設定 (DB\_LGSYS=0)の情報すべてとSYSUSER,SYSINFO情報のロ グを取得
- 上記2つの設定(DB\_LGSYS=1)で取得される情報とSYSTEMメモリ情報 (検出された場合)の取得

この設定はdmconfig.iniファイルのキーワード**DB\_LGSYS**に対応していま す。初期設定は実行時間、戻りコード、接続IDなどの基本情報ログの取得 です。

# 最大ログファイルサイズ

この設定はログの出力されるテキストファイルの最大サイズをメガバイト 単位で定義します。DBMasterはログファイルを"DBNAME\_1.LOG"といっ た形式のファイル名で保存します。1ファイルが最大サイズまで到達する とDBSAMPLE5\_2.LOG, DBSAMPLE5\_3.LOG, …, DBSAMPLE5\_n.LOGとい ったように連番でログファイルが生成されます。最大ファイル数"n"は DB\_LGFNOで設定され、設定がない場合は初期値の20が最大となります。 設定したファイル数の最後まで使い切ると"DBNAME\_1.LOG"から上書きし てログを出力します。↑↓キーを使って右側のフィールドで最大値の調整 をします。

この設定はdmconfig.iniファイルのキーワード**DB\_LGFSZ**に対応していま す。初期設定は**100 MB**です。

## 最大ログファイル数の設定

この設定はログファイルが一巡する(一番目のログファイルが新たなログで 上書きされる)前に生成される最大ログファイル数を定義します。 DBNAME\_1.LOGといった名前のファイルにログが保存されます。初期設 定の100MBもしくはDB\_LGFSZで設定した値までサイズが到達すると次の ようなファイルが生成されログ取得が継続されます。DBSAMPLE5\_2.LOG, DBSAMPLE5\_3.LOG,…, DBSAMPLE5\_n.LOG……。DBSAMPLE5\_n.LOGの "n"部分はログファイルの数です。ログ情報は最大サイズに達すると初期値 の20ファイルもしくは設定されたファイル数まで連続して出力します。ロ グファイルは循環して使用されます。一番目のファイルDBNAME\_1.LOG から削除、再作成をして新たにログを書き込みます。↑↓キーを使って右 側のフィールドで最大値の調整をします。

この設定はdmconfig.iniファイルのキーワード**DB\_LGFNO**に対応していま す。初期設定は**20**です。

# SQLログ

DB\_LGSQLの設定にてサーバログのSQLログが有効時(DB\_LGSVR=4)、 SQLログを設定してどの情報を取得するかを設定します。3段階のSQLログ 取得設定があります。

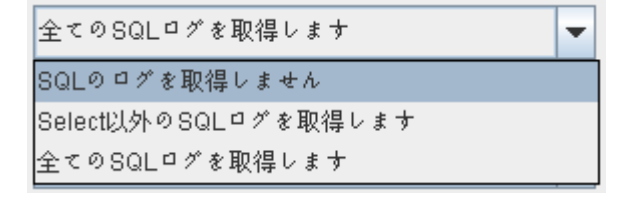

- SQL ログを取得しません
- SELECT以外のSQL ログを取得
- すべてのSQL ログを取得

この設定はdmconfig.iniファイルのキーワード**DB\_LGSQL**に対応していま す。初期設定では**すべてのSQLログを取得します**です。

# 実行計画ログ

この設定はselect, update, deleteの実行計画ログを取得するかを定義します。 ログのオプションは2つ:

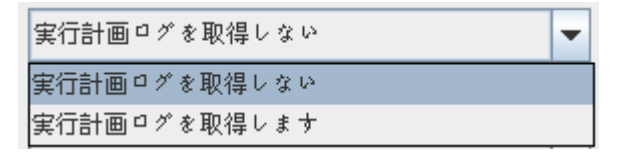

- 実行計画ログを取得しない
- 実行計画ログを取得

この設定はdmconfig.iniファイルのキーワード**DB\_LGPLN**に対応していま す。初期設定では実行計画ログを取得しません。

# 入力引数ログ

入力引数ログを取得するかの定義を行います。DBMasterには異なる3種類の情報量のログオプションがあります。

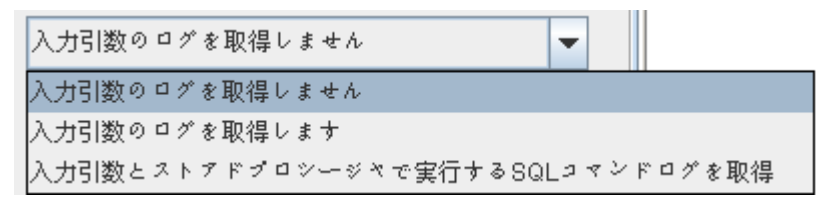

- 入力引数値ログを取得しません
- 入力引数値ログを取得します
- 入力引数値、ストアドプロシージャの実行SQLコマンドのログ取得
- 引数値とトリガーの SQL文のログを取得します
- 引数値、ストアドプロシージャとトリガーのSQL 文のログを取得します

この設定はdmconfig.iniファイルのキーワード**DB\_LGPAR**に対応していま す。初期設定は入力引数値ログしませんです。

## ロック情報ログ

サーバログのエラーログ取得有効時、ロックタイムアウト、デッドロック 発生時のログを取得するかを定義します。DBMasterでは2つの情報量の異 なるログオプションを使用できます。

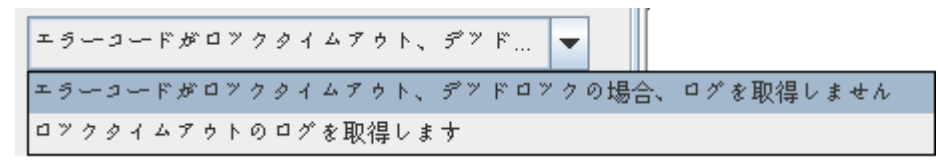

- エラーコードがロックタイムアウト、デッドロックのものである場合
   にロック情報ログを取得しません
- ロックタイムアウト情報ログを取得

この設定はdmconfig.iniファイルのキーワード**DB\_LGLCK**に対応していま す。初期設定ではエラーコードがロックタイムアウト、デッドロックのも のである場合にロック情報ログを取得しません。

# サーバーログディレクトリ

ログファイルのディレクトリパスは必要に応じて変更できます。手書きで 入力もできますが、ブラウズボタン())を使ってパスを選択すること もできます。ブラウズボタン())を選ぶと対話ボックスが開きます。 この設定はdmconfig.iniファイルのキーワード**DB\_LGDIR**に対応していま す。初期設定は**DB\_DBDIR/lgdir**です。

# 用語集

#### BLOB

Binary Large Objects (バイナリ・ラージ・オブジェクト)の略称。 LONGVARCHAR、LONGVARBINARYデータ型のカラムで構成されている表。

#### BLOBフレーム

BLOB型のデータ用のディスク領域を割り当てるために使用される大きさの単位。

#### 外部キー

他の表の主キーや一意索引にあるカラムと、同じ行の値を持つカラム。

#### 共有ロック(Sロック)

データベース・オブジェクトに設定したアクセス制限。他のユーザーは、オブジェクトを閲覧することができますが、それを更新/削除することはできません。

## コーディネータ・データベース

分散型データベース環境で、クライアントが接続しているデータベース。クライアントが、他のデータベースからデータにアクセスする場合、そのデータベースは、参加データベースになる。

#### サブスクリプション

パブリケーションを受け取るターゲット表にあるデータの集まり。

#### 参加データベース

分散型データベース環境で、クライアントがコーディネータ・データベースを経由してアクセスするデータベース。

ジャーナル・バッファ

現在のジャーナル・ブロックを、ディスクに書き込む前に保存するアッパー・メモリ。

ジャーナル・ブロック

ジャーナル・データを管理するために、DBMasterが使用する内部データの大きさの単位(514バイト)。

ジャーナル・ページ

ディスク領域の割り当ての単位。

主キー

表の行を一意に識別する値を含んだ表のカラム又はその集まり。

#### ソース・データベース

レプリケーションに使用するソース表があるデータベース。

#### ソース表

データをレプリケートするソース・データベースの表。

#### ターゲット・データベース

データベース・レプリケーションや表レプリケーションからデータを受け取るデータベース。同期/非同期表レプリケーションのターゲット表のあるデータベース。

#### ターゲット表

ソース表からレプリケート(複写)されたデータを受け取る表。データ をレプリケートされるターゲット・データベースの表。

#### データ・ページ

ディスク領域の割り当てのデータ単位。

## デーモン

一定の時間間隔で自動的に実行されるルーチン。

#### 同時実行制御(並行制御)

同時に複数のユーザーによる同一データの操作を防ぐためにオブジェクトに設けるロック・システム。

#### 同期表レプリケーション

他のデータベースのターゲット表にレプリケートするプロジェクション を形成するために、選択したカラムの集まり。同期表レプリケーション は、ソース表への変更がターゲット表へも同時に反映されます。

#### 排他ロック(Xロック)

他のユーザーがオブジェクトにアクセスしないように、データベース・ オブジェクトに設けるアクセス制限。

#### パブリケーション

レプリケーションに使用できるソース表のデータの集まり。

#### 非同期表レプリケーション

他のデータベースのターゲット表にレプリケートされるプロジェクショ ンを形成するために選択したカラムの集まり。非同期表レプリケーショ ンは、スケジュールに従って発生します。ソース表で行われた変更は、 ターゲット表に定期的に更新するために使用するログ・ファイルに保存 されます。

## フラグメント(断片)

水平パーティションとも呼ばれています。フラグメントは、データ・タ プルの一定範囲のレプリケーションです。

#### プロジェクション

レプリケーションのために選択した元の表から選択したカラム。

#### 分散型データベース環境

参加(リモート)データベースのあらゆるクライアントが、システムの 表にアクセスできるようにするネットワーク・リモート・データベース のシステム。

#### ページ・バッファ

ユーザーにアクセスされるデータ・ページに割り当てたアッパー・メモ リ。

#### リモート・データベース

クライアントがアクセスする別のサーバーに配置されているデータベー ス。

#### リモート表

クライアントが接続している以外のサーバーに存在するデータベースの 表。

#### レプリケーション・ドメイン

レプリケーション・フラグメント(水平パーティション)とプロジェクション(垂直パーティション)を合わせたものを、レプリケーション・ドメイン と呼ばれています。レプリケートされる表のデータ範囲です。

#### ロック

オブジェクトをロックすると、その間一人のユーザーのみが更新/削除の 許可を持つことができます。

# 索引

## B

BLOBファイル システム・ファイルロケーション, 3-22 フレームサイズ, 3-38 ユーザーファイルサイズ, 3-25 ユーザーファイルのロケーション, 3-25 ユーザーファイルを拡張する, 3-26

# С

CHAR出力 埋め込みスペースを削除する, 3-10

# F

FILE型データ マッピング, 3-11

# I

I/Oサーバー 使用する, 3-60

# S

SELECT文 ロック・モード, 3-12, 3-36 SQL属性 日付と時間のフォーマット, 3-13 SQL文 表示モード, 3-36

## あ

アイドル・タイムアウト時間, 3-8 アドレス サーバー, 3-6-3-7

と

ー時ファイル ストレージ・ロケーション, 3-31

# う

埋め込みスペース CHAR出力の埋め込みスペースを削 除する, 3-10 文字列連結の埋め込みスペースを削 除する, 3-10

## え

エラー・メッセージ・ファイル, 3-14

# お

オーダー定義ファイル ロケーション, 3-61-3-63 大文字・小文字の識別, 3-64-3-65 オブジェクト名 大文字・小文字の識別, 3-64-3-65

か

カーソル・モード, 3-11 拡張 ロックの拡張, 3-35 カタログ・キャッシュ・ターボ・モード, 3-34 完全バックアップ 以前の完全バックアップ・ファイル のストレージ・ロケーショ ン, 3-42 開始日時, 3-40 時間間隔, 3-41 初期設定ディレクトリ, 3-39 バックアップ・サーバーを有効にす る, 3-39

## き

キャッシュと制御 メイン・コンソール, 3-31

# く

グループ・コミット
 グループ・コミットしきい値, 3-19
 最大トランザクション待機時間, 3-19
 待機トランザクション最大数, 3-20
 グループ・コミットしきい値, 3-19
 グローバル・トランザクション回復デー
 モン
 時間間隔, 3-17
 有効にする, 3-17

## け

言語コード, 3-65

## さ

サーバー

アイドル・タイムアウト時間.3-8 アドレス. 3-6-3-7 コンソール、3-5-3-6 ネットワークの暗号化、3-7-3-8 ポート番号.3-7 ログファイルを保存する.3-8 最大トランザクション待機時間, 3-19 差分バックアップ 開始する日時, 3-44 完全に一杯の時にバックアップをす る.3-46 コンパクトバックアップを有効にす る.3-45 初期設定ディレクトリ、3-39 バックアップ・サーバーを有効にす 3,3-39 バックアップモード.3-38 バックアップ間隔,3-45 ファイル・フォーマット.3-44

## l

システム・ファイル
BLOBファイルロケーション, 3-22
データ・ファイル・ロケーション, 3-22
システム・ファイル・オブジェクト
ストレージ, 3-29
システム制御域, 3-34
カタログ・キャッシュ・ターボ・モ
ード, 3-34
自動コミット, 3-3
ジャーナル・バッファ, 3-32
ジャーナル・ファイル, 3-28
データベース起動モード, 3-56
差分バックアップモード, 3-38

## す

ストアド・プロシージャ インクルード・ファイルのディレク トリ, 3-13 エラー・メッセージ・ファイル, 3-14 ディレクトリ, 3-13 ストレージ ー時ファイル, 3-31 システム・ファイル・オブジェクト, 3-29 データベース・ディレクトリ, 3-21 メイン・コンソール, 3-21, 3-27 ユーザー定義関数, 3-30

## せ

| 接続                |
|-------------------|
| 最大数, 3-34         |
| 接続ページ, 3-2        |
| タイムアウト, 3-4       |
| チェックの時間間隔, 3-3    |
| 複数の接続の識別, 3-4     |
| マルチユーザー・モードを使用可能  |
| にする, 3-58-3-59    |
| リモート・データベースのタイムア  |
| ウト時間, 3-16        |
| ロック・タイムアウト時間, 3-5 |
| 接続の最大数, 3-34      |

# た

待機トランザクション最大数, 3-19 タイムアウト アイドル, 3-8 接続, 3-4 リモート・データベースのタイムア ウト時間, 3-16 リモートデータベースに接続する時, 3-16 ロック, 3-5

# ち

チェックの時間間隔 接続, 3-3

ツリー, 2-3

# て

定義関数 文字列の最大長, 3-10 データ操作 コンソール、3-9 データ・バッファ, 3-33 データ・ファイル システム・ファイル・ロケーション 3-22 ユーザー・ファイルのロケーション, 3-23 データ・ファイル ユーザーファイルサイズ 3-24 データベース・レプリケーション ソース・データベースのIPアドレス 3-52 データベース・ディレクトリ.3-21 データベース・レプリケーション.3-51 ジャーナル・ファイルをクリアにす る.3-54 ターゲット・データベースIPと番号, 3-53 データベース起動モード ソース・データベース, 3-57 ターゲット・データベース. 3-57-3-58

リモート・データベースへの再接続 を設定する.3-54 レプリケーション・デーモンの間隔 を設定する、3-54-3-55 起動時間の設定、3-53-3-54 データベース起動 強制起動を有効にする.3-59 マルチユーザー・モードを使用可能 にする、3-58-3-59 メイン・コンソール.3-55 モード、3-55-3-56 データベース起動モード, 3-55-3-56 新規ジャーナル、3-56 ターゲット・データベース、3-57-3-58 データベースのリストア、3-56-3-57 ノーマル起動.3-56 読み取り専用, 3-58 レプリケーションのソース、3-57 データベース作成 BLOBフレームサイズ、3-38 オーダー定義ファイルのロケーショ ン.3-61-3-63 大文字・小文字の識別、3-64-3-65 言語コード, 3-65 メイン・コンソール、3-61 データベースの起動 非同期表レプリケーション・システ ムのリセット. 3-59-3-60 データベースの強制起動 有効 3-59 データベースのリストア データベース起動モード、3-56-3-57

## と

統計の更新, 3-60 同時進行制御

システム制御域.3-34 ね ネットワークの暗号化.3-7-3-8 は パスワード 初期設定. 3-3 バックアップ 完全バックアップの開始日時の設定。 3-40完全バックアップの間隔、3-41 差分バックアップ設定, 3-42 ディレクトリ, 3-39 バックアップサーバーを有効にする、 3-39 メイン・コンソール、3-37 以前の完全バックアップ・ファイル のストレージ・ロケーショ  $\sim 3-42$ 差分バックアップモード.3-38

## ひ

非同期表レプリケーション 非同期表レプリケーション・システ ムのリセット, 3-59-3-60 ポート番号, 3-49-3-50 ログファイルのディレクトリ, 3-50 非同期表レプリケーション設定, 3-48-3-49 有効にする, 3-49 表示モード SQL文, 3-36

# ふ

ファイル・オブジェクト ユーザー・ファイル・オブジェクト を有効にする, 3-28 ファイル・オブジェクト システム・ファイル・オブジェクト を保存, 3-29 FOサブディレクトリ当たりのファイル数, 3-29-3-30 ファイルオブジェクト FOサブディレクトリ当たりのファイ ル数, 3-29-3-30 複数の接続の識別, 3-4 フレームサイズ, 3-38 分散型データベース 接続タイムアウト時間, 3-16 ロック・タイムアウト時間, 3-16

## ぽ

ポート番号, 3-7

有効にする、3-15

## め

メニュー, 2-3

## Ł

文字列の長さ 最大長, 3-10 文字列連結 埋め込みスペースを削除する, 3-10

## ゆ

ユーザー データファイルサイズ, 3-24 ユーザーID 初期設定, 3-3 ユーザー・ファイル, 3-66 BLOBファイルサイズ, 3-25 BLOBファイルのロケーション, 3-25 拡張, 3-26 データ・ファイルのロケーション, 3-23 ユーザー定義関数 ストレージ, 3-30 ユーザー・ファイル・オブジェクト 拡張, 3-28

## れ

レプリケーション データベース・レプリケーション, 3-51 メイン・コンソール, 3-46-3-47 リモート・データベースへの再接続 を設定する, 3-54 非同期表レプリケーション, 3-48-3-49

# ろ

ログファイル サーバー、3-8 ロック "Select ... for Update"文をONにする, 3-36 クライアント用のタイムアウト時間. 3-5 システム制御域、3-34 ページから表への拡張. 3-35 リモート・データベースのタイムア ウト時間.3-17 行からページへの拡張. 3-35 ロック・モード、3-12 ロックの拡張 行からページ、3-35 ページから表. 3-35